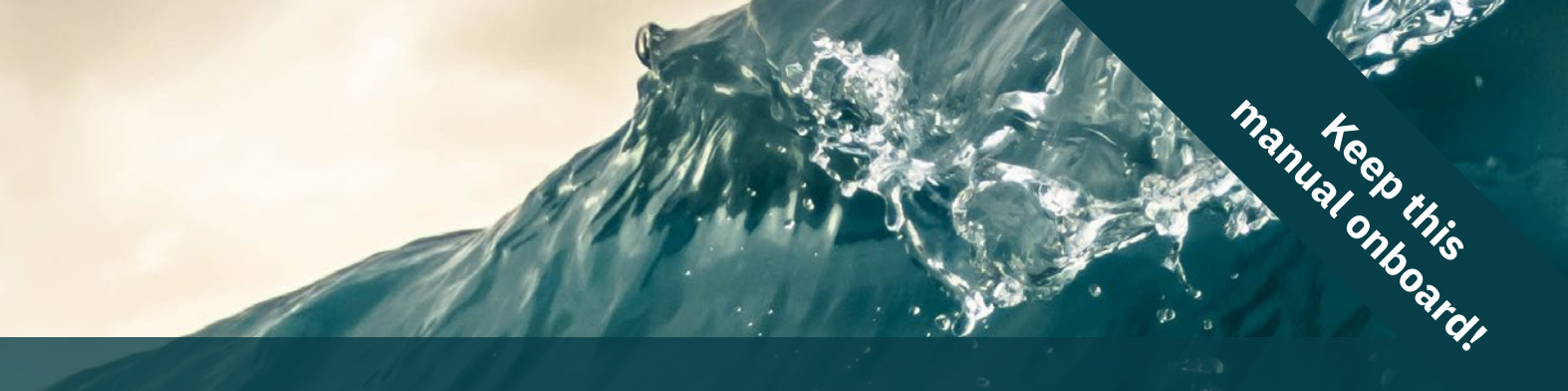

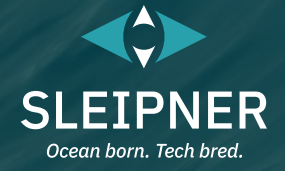

# **User Manual**

Including Installation For Control Panels PJC211 & PJC212

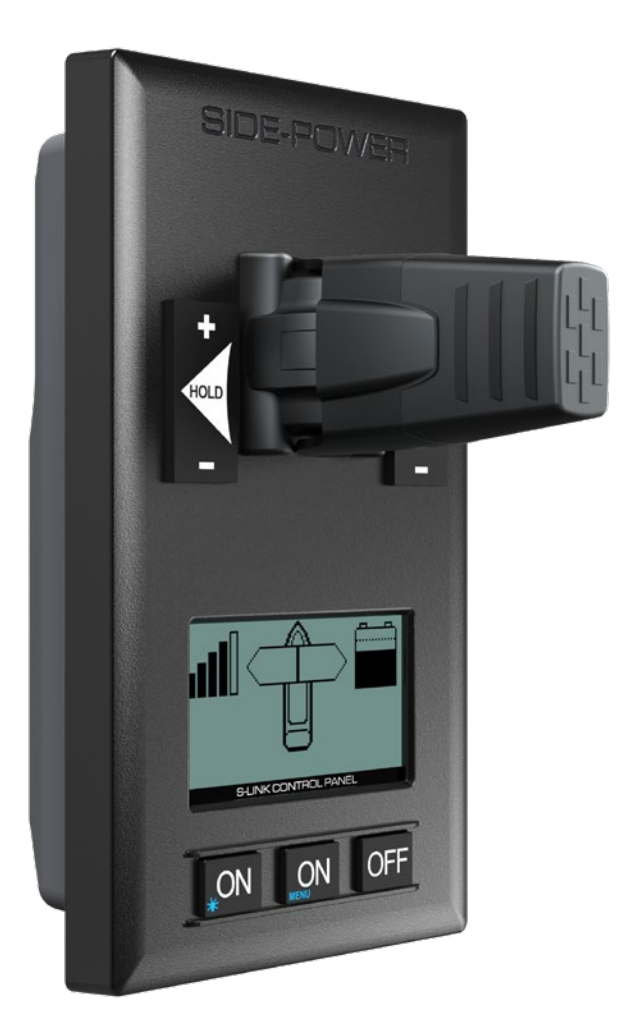

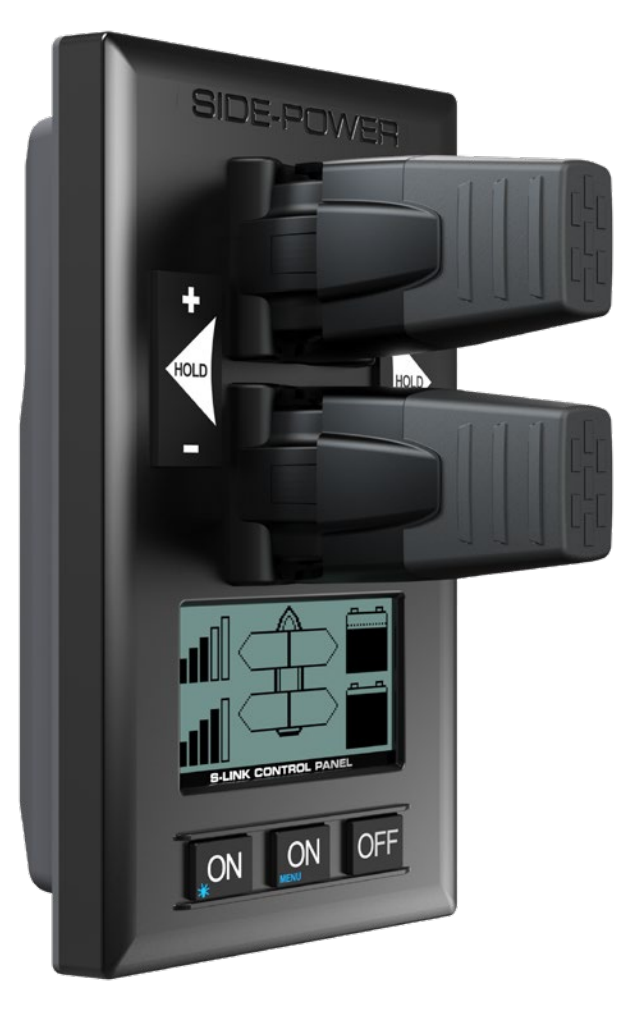

### **SLEIPNER GROUP**

P.O. Box 519 N-1612 Fredrikstad Norway www.sleipnergroup.com

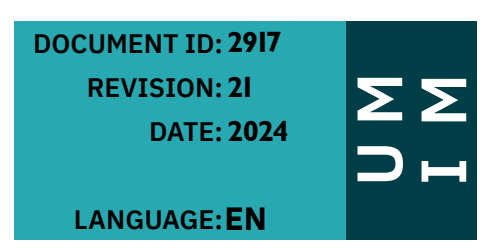

# Contents

| User Manual<br>General Operation Consideration and Precaution Guidelines | 3  |
|--------------------------------------------------------------------------|----|
| Panel Layout & Functions                                                 | 4  |
| Proportional control panel                                               |    |
| Setup Procedure                                                          |    |
| Menu System Setup                                                        |    |
| System Devices                                                           |    |
| Control Panel Setup Buttons                                              |    |
| Combining Stabilizer with AC & DC Thrusters                              | 1  |
| AC System DDC 101 Setup                                                  | 7  |
| AC System - PDC 201 Setup                                                |    |
| AC System - PDC-301 Setup                                                |    |
| ······································                                   |    |
| DC System - Automatic Main Switch Setup                                  |    |
| DC System - PPC Setup                                                    |    |
| DC System - eVision Setup                                                | 10 |
|                                                                          |    |
| Retract System - SR150000 Setup                                          | 11 |
| Retract System - SR6 1242 Setup                                          | 12 |
| Retract System - SRC-3 Setup                                             | 12 |
|                                                                          | 10 |
| All System - RCRS 1 & RCRS 2 Setup                                       |    |
| All System - MSI8730 Setup                                               |    |
| All System - ESI-1 & GW-1 Setup                                          | 12 |
| Hold Calibration                                                         | 13 |
| Joystick Calibration                                                     |    |
| Menu System Information                                                  | 13 |
|                                                                          |    |
| Information - PPC, SR150000, SR61242                                     | 13 |
| Information - PDC 101 & PDC 201                                          | 14 |
| Information - PDC-301                                                    |    |
| Information - EVISION & ERF                                              |    |
| Information - PHC-3 & PHC024                                             |    |
| Panel Information                                                        | 14 |
| S-Link Diagnostic                                                        |    |
| Menu System - Panel Setup                                                |    |
| Alarm System                                                             |    |
| ,                                                                        |    |
| SAC Power Management Status                                              | 16 |
| Proportional Thruster Display                                            | 17 |
| Proportional Thruster Display Symbols                                    | 18 |
| HOLD Function                                                            | 19 |
| Calibration                                                              | 19 |
| Warning Signals When Using HOLD' Function                                |    |
| MENU System                                                              | 20 |
| S Link Foult Codes                                                       | 04 |
| O-LINK Fault Goues                                                       |    |
| PHC-3 Fault Codes                                                        |    |
| PDC-301 Fault Codes                                                      |    |
| eVision and EHP Fault Codes                                              |    |
| SRC-3 Fault Codes                                                        |    |

Sleipner Motor AS P.O. Box 519, Arne Svendsensgt. 6-8 N-1612 Fredrikstad, Norway

MC\_0020

### Contents

| Installation Manual           Responsibility of the Installer                                                  | :8<br>28         |
|----------------------------------------------------------------------------------------------------|------------------|
| Product Measurements       2         Product Specifications       3         Control Panel Installation       3 | :9<br>:0<br>:1   |
| S-Link System Description                                                                                      | 2<br>33<br>34    |
| Service and Support                                                                                            | 5<br>5<br>5<br>5 |

# Failure to follow the considerations and precautions can cause serious injury, damage and will render all warranties given by Sleipner Motor as VOID.

MC\_0411

# **General Operation Consideration and Precaution Guidelines**

MC\_0444

### For the operation of thrusters

Never use thrusters when close to objects, persons or animals in the water. The thruster will draw objects into the tunnel and the rotating propellers. This will cause serious injuries and damage the thruster.

Always turn the main power switch off before touching any part of the thruster. An incidental start while touching moving parts can cause serious injuries.

It is the owner, captains or other responsible parties full responsibility to assess the risk of any unexpected incidents on the vessel. If the thruster stops giving thrust for some reason while manoeuvring you must have considered a plan on how to avoid damage to persons or other objects.

- Always turn the control device off when the thruster is not in use or when leaving the boat.
- When leaving the boat always turn off the main power switch for the thruster.
- Never use thrusters out of water
- If the thruster stops giving thrust while running, stop running the thruster and turn it off. Running the thruster for more than a few seconds without resistance from the propeller can cause serious damage to the thruster.
- If two control panels are operated in opposite directions at the same time, the thruster will not run. If both are operated in the same direction, the thruster will run in this direction.
- If you notice any faults with the thruster switch it off to avoid further damage.
- The purpose of the thruster is to manoeuvre or dock the vessel. Forward or reverse speed must not exceed 4 knots when operated.

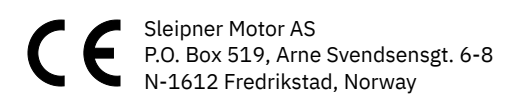

MC\_0020

# **Panel Layout & Functions**

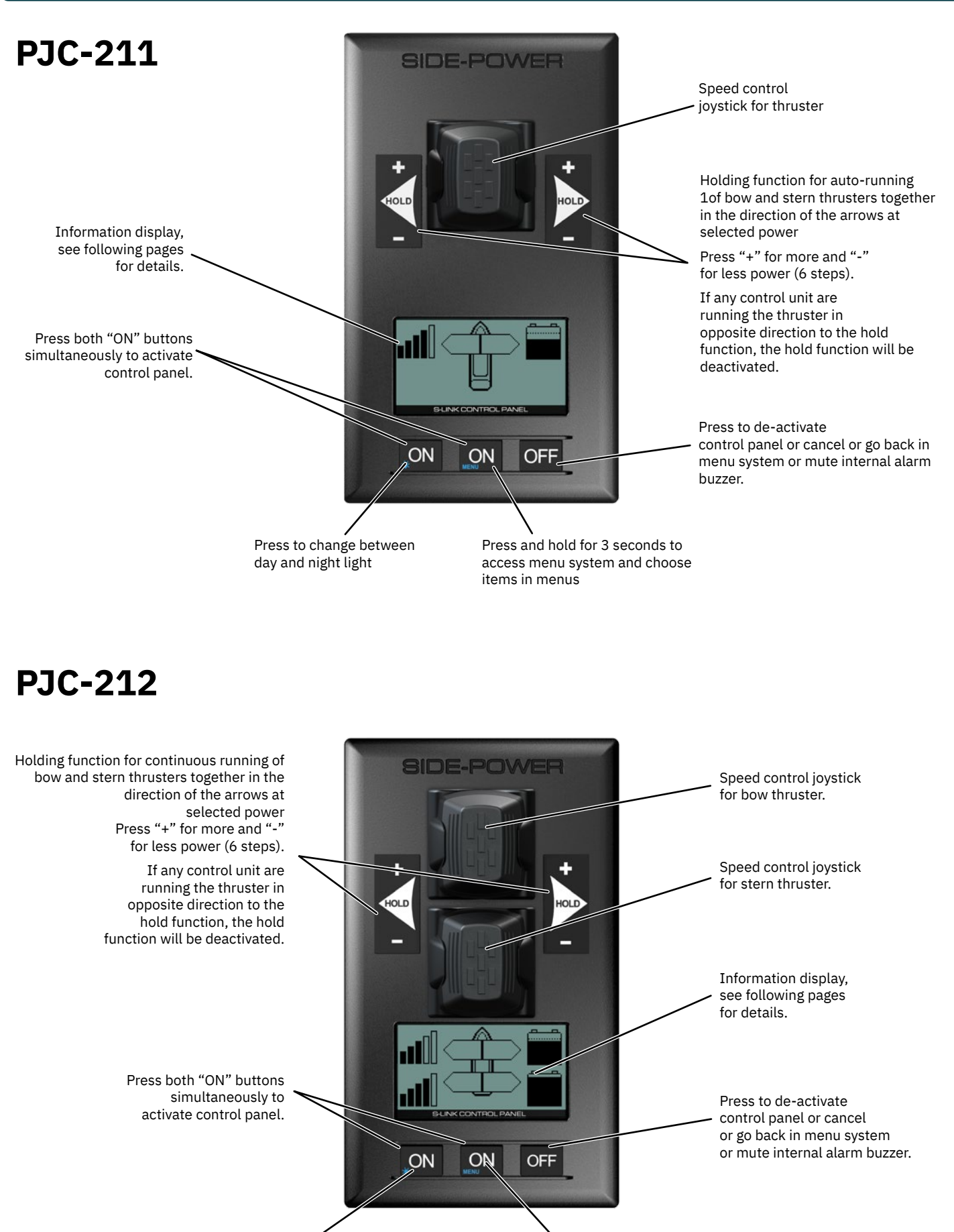

Press to change between day and night light.

Press and hold for 3 seconds to access menu system and choose items in menus.

PJC 211 & 212

# **Proportional Control Panel**

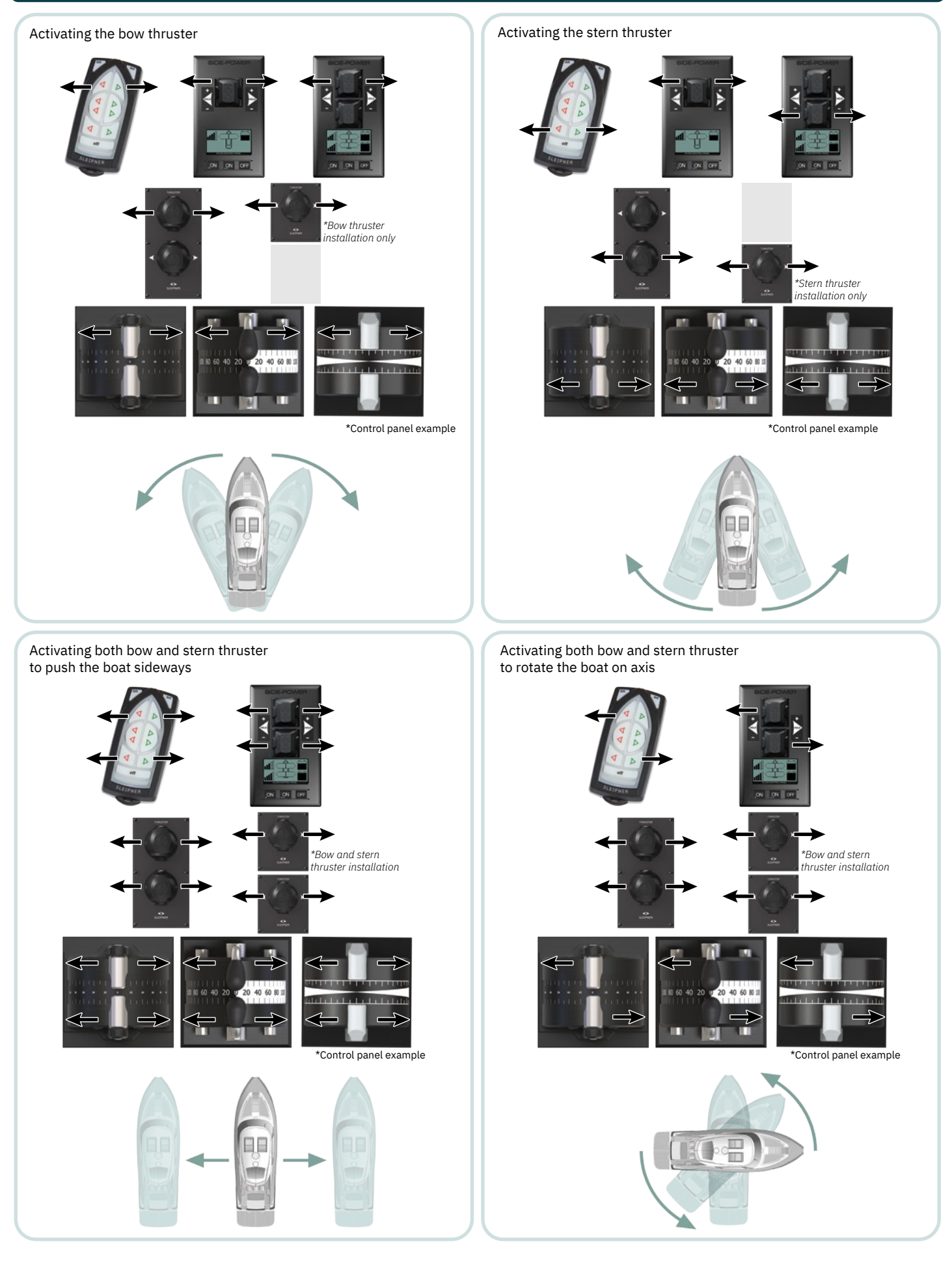

|               |      |      | MG_0394       |
|---------------|------|------|---------------|
| PJC 211 & 212 | 2917 | - 21 | <b>2024</b> 5 |

| The pin code is "9 9 9 9".                                                                                                    | PPC 9999 80W<br>800                                                                  |
|----------------------------------------------------------------------------------------------------|--------------------------------------------------------------------------------------|
| NB: Re-entering the SYSTEM DEVICES menu within 15 minutes does not require entering PIN code.)                                                                                                    |                                                                                      |
| For about 2 seconds an hourglass will appear while scanning the S-link for devices.<br>The devices found in the system is now displayed with their instance (thruster type and location) and<br>serial number.<br>Go through all devices and make sure that they are set to the correct instance and<br>function (refer to detailed instructions in the SETUP section of "Menu System"-chapter).<br>Press button below the | DEVICES FOUND 3<br>PHC024 STARBOARD<br>S.no.: 244<br>PPC800 S/N: 12800<br>S/N: 12800 |
| Menu System Setup                                                                                                    | MC_0094                                                                              |
| SETUP<br>Move between menu items with the (stern) joystick.<br>Press the button below to select the highlighted menu entry.<br>Press the button below to return to the previous menu.<br>Setting done under SETUP will be sent to all other panels in the system.                                                                                                    | Default in systems<br>without stabilizers                                            |
| System Devices                                                                                                    | MC_0094                                                                              |
| SYSTEM DEVICES                                                                                                    | SETUP                                                                                |
| /iew all devices connected to S-Link and manually change setup values.                                                                                                    | HOLD CALIBRATION<br>JOYSTICK CALIBRATION                                             |
| A PIN code is required to enter the SYSTEM DEVICES menu. Use the (stern) joystick to set the pin code one number at a time, press button below the set the pin code one s "9 9 9 9".                                                                                                    |                                                                                      |
| The number of devices found is shown in the upper right corner of the display. Use (stern) joystick to move<br>between the installed devices.                                                                                                    | PHC Enter Pin Code 480<br>PPC 9999 BOW                                               |
| The list of devices found can fill more than one screen. A scroll bar indicates the position of the selected item.                                                                                                    | <u>β</u> õõ                                                                          |

SETUP SYSTEM DEVICES HOLD CALIBRATION

JOYSTICK CALIBRATION

÷∎⇒ DEVICES FOUND

Enter Pin Code

### 1.0 SETUP DO NOT MATCH SYSTEM. **PRESS ✓ FOR AUTO SETUP**

New devices found. Not in conflict with other devices. Press button below the symbol to auto setup.

Thrusters can not be operated to auto setup is completed.

'OR'

Write this down in the form on the last page to have the information at 2.0 RUN SETUP! DEVICES IN CONFLICT! hand when doing a manual setup.

The setup procedure requires knowledge of the serial number and

location of all the S-link devices.

# Detected devices in conflict. Two or more thrusters defined as same instance (bow/stern/bow STB/Stern STB). Run Setup

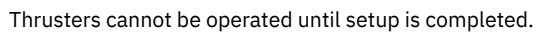

- 2.1 Press and hold the button marked "MENU" for 3 seconds to enter the menu system. Use the (stern) joystick to select "SETUP", Press button below the -symbol to enter the"SETUP"-menu.
- 2.2 Use the (stern) joystick to select "SYSTEM DEVICES", Press button below the symbol to enter the "SYSTEM DEVICES"-menu.
- 2.3 Use the (stern) joystick to set the pin code one number at the time, press button below the symbol to jump to next number and confirm.

procedure to correct.

2.4 ł S

(NB: Re-entering the SYSTEM DEVICES menu within 15 minutes does not require re-entering PIN code.)

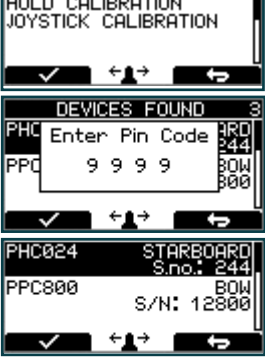

PJC 211 & 212

2917 - 21

# **Control Panel Setup Buttons**

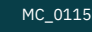

MC\_0115

MC\_0096

MC\_0096

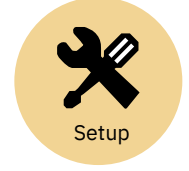

Default in systems without stabilizers

Press the button below Press the button below Press the button below Press the button below Press the button below Press the button below Press the button below Compared to save edited parameter to device Press the button below Compared to cancel editing without saving.

# **Combining Stabilizer with AC & DC Thrusters**

### SETUP

NOTICE regarding following Location modes: If the boat has Sleipner stabilizer and AC or DC thrusters the thruster location should be set as BOW-STB or STERN-STB. This so the hydraulic controller are shown at the left side in display and thruster(s) at the right side of the display.

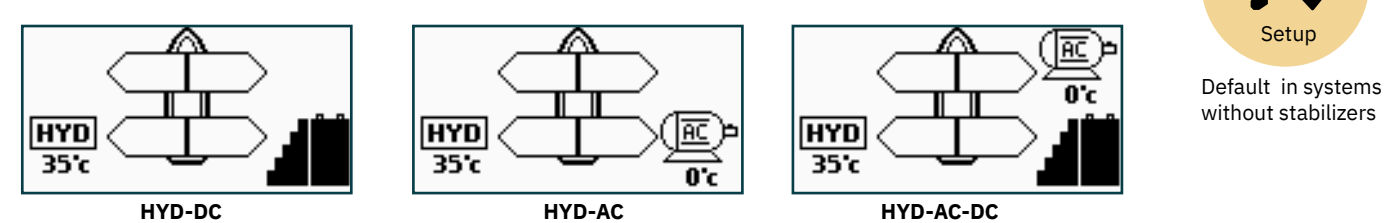

# AC System - PDC 101 Setup

3.0 PDC 101

(SAC Controller) (This device is not able to edit. Pre-setup from factory.)

PDC 101 must be setup by authorized personnel. Firmware version and serial number is Not Available (NA).

### 3.1 Location

Values: BOW/STERN/BOW-STB/STERN-STB BOW or STERN in a conventional thruster system. In a system with two bow or stern thrusters (i.e a catamaran), BOW and STERN is port thruster, BOW-STB and STERN-STB is starboard thruster.

(NB: If the boat has Sleipner stabilizer and AC or DC thrusters the thruster location should be set as BOW-STB or STERN-STB. This so the hydraulic controller are shown at the left side in display and thruster(s) at the right side of the display.)

### 3.2 Direction

Values: NA (Not Available)

### AC System - PDC 201 Setup

### 4.0 PDC 201

### 4.1 Location

Values: BOW/STERN/BOW-STB/STERN-STB Set the location for selected device. Use BOW or STERN in a co

Set the location for selected device. Use BOW or STERN in a conventional thruster system. In a system with two bow or stern thrusters (i.e a catamaran), use BOW or STERN for port thruster, BOW-STB or STERN-STB for starboard thruster.

(NB: If the boat has Sleipner stabilizer and AC or DC thrusters the thruster location should be set as BOW-STB or STERN-STB. This so the hydraulic controller are shown at the left side in display and thruster(s) at the right side of the display.)

### 4.2 Direction

Values: Normal (default)/Inverted Switches between Normal and Inverted running direction for the thruster.

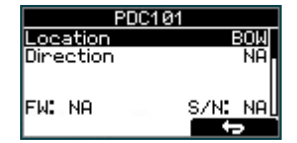

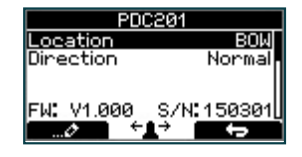

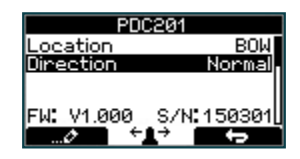

# AC System - PDC-301 Setup

Firmware version and S-Link serial number are displayed at the bottom of the configuration menu.

### 5.1 Location

### Values: BOW/STERN/BOW-STB/STERN-STB

Set the location for selected device. Use BOW or STERN in a conventional thruster system. In a system with two bow or stern thrusters e.g. a catamaran, use BOW or STERN for port thruster, BOW-STB or STERN-STB for starboard thruster.

If the boat has Sleipner hydraulic stabilizer and AC thrusters the thruster location should be set as BOW-STB or STERN-STB. Then the hydraulic controller is shown at the left side in the display and thruster(s) at the right side of the display.

### 5.2 Direction

### Values: Normal (default)/Inverted

Switches between Normal and Inverted running direction for the thruster. If the direction of thrust is opposite of the direction of movement of the joystick this parameter can be used to align thrust direction with the operation of the joystick.

### 5.3 Function

Values: SAC (default), SRAC Setup the control unit behaviour.

### -SAC: Tunnel thruster

-SRAC: SAC retractable thruster. SR150000 retractable controller must be set as SRHP/SRAC.

### 5.4 Max output

Values: 50% to 100% (Default 100%) Set the maximum output thrust of PDC-301 in percent. PDC-301 will scale the input signal to this value.

### 5.5 Load share limit

Values: 0% to 100% (Default 100%)

The Load Sharing limitation allows the system to limit the combined load on the generator from a bow and stern thruster when both thrusters are used at the same time. The load sharing will dynamically limit the thrust request for each thruster depending on the joystick position and limit settings. See AC series thruster user manual (document ID 6054) for a detailed explanation and setup guide.

### 5.6 Drive Type

Values: ACS580 (default), VACON Select the type of Variable Frequency Drive (VFD) to be controlled by PDC-301. Select ACS580 if the drive is an ABB ACS580 or ACS880.

### 5.7 Asymmetric Thrust

Values: 0% to 100% (Default 100%)

This setting can be used to improve performance of dual bow or stern thruster installations such as those found on catamarans or vessels with stern drive units. Pushing water at high flow into an adjacent tunnel may result in cavitation and reduction of thrust for the nearby tunnel.

Pushing water towards the drive unit, above a certain flow rate, might not further increase the thrust. Thus for vessels with stern drive and dual thruster installation the current consumption could potentially be improved by reducing flow towards the drive unit while not reducing maximum achieved thrust.

The Asymmetric Thrust value limits maximum thrust in one direction. The limiting direction is determined by the Location setting of the thruster.

Thrusters with Location set to BOW or STERN will limit thrust towards port side and hence reduce the water flow towards starboard.

Thrusters with Location set to BOW-STB/STERN-STB will limit thrust towards starboard side and hence reduce the water flow towards port.

| PDC-301    |             |  |
|------------|-------------|--|
| Location   | BOW.        |  |
| Direction  | Inverted    |  |
| Function   | SAC         |  |
| Max output | 100%        |  |
| FW: ¥2.014 | S/N:317046U |  |
|            | t to        |  |

MC 0096

| PDC-301           |                     |  |
|-------------------|---------------------|--|
| Location          | BOW                 |  |
| Direction         | Inverted            |  |
| Function          | SAC                 |  |
| Max output        | 100%                |  |
| <u>FW: V2.014</u> | <u>\$/N:317046U</u> |  |
|                   |                     |  |

| PDC-301    |                     |  |
|------------|---------------------|--|
| Location   | BOW                 |  |
| Direction  | Inverted            |  |
| Function   | SAC                 |  |
| Max output | 100%                |  |
| FW: ¥2.014 | <u>\$/N:317046U</u> |  |
|            | $\rightarrow$       |  |

| PDC-301           |                     |  |
|-------------------|---------------------|--|
| Location          | BOW                 |  |
| Direction         | Inverted            |  |
| Function          | SAC                 |  |
| <u>Max output</u> | 100%                |  |
| <u>FW: Y2.014</u> | <u>\$/N:317046U</u> |  |
|                   |                     |  |

| PDC-301              |                            |  |
|----------------------|----------------------------|--|
| Direction            | Inverted [                 |  |
| Function             | SAC                        |  |
| Max output           | 100%                       |  |
| <u>Load share li</u> | mit 100%,                  |  |
| FW: ¥2.014           | \$/N:317046U               |  |
| ⊘ ÷1                 | $\rightarrow$ $\leftarrow$ |  |

| PDC-301          |                  |
|------------------|------------------|
| Function         | SAC              |
| Max output       | 100%             |
| Load share limit | 100%             |
| Drive Type       | AC\$580          |
| FW: V2.014 S/N   | : <u>3170460</u> |
| Ø                | ţ                |

| PDC-301                 |         |
|-------------------------|---------|
| Max output              | 100%    |
| Load share limit        | 100%    |
| Drive Type              | AC\$580 |
| <u>Asymmetric thrus</u> | t 50%   |
| <u>FW: V2.014</u> _ S/N | 317046  |
|                         | ÷       |

# DC System - Automatic Main Switch Setup

### 6.0 Main Switch

### 6.1 Location

Values: BOW/STERN/BOW-STB/STERN-STB

Set the location for selected device. Use BOW or STERN in a conventional thruster system. In a system with two bow or stern thrusters (i.e a catamaran), use BOW or STERN for port thruster, BOW-STB or STERN-STB for starboard thruster.

(NB: If the boat has Sleipner hydraulic stabilizer and DC thrusters the thruster location should be set as BOW-STB or STERN-STB. This so the hydraulic controller are shown at the left side in display and thruster(s) at the right side of the display.)

### **DC System - PPC Setup**

### 7.0 PPC - DC Speed Controller PPC520 / PPC800 / PPC820/ PPC840

The Proportional Power Controller models PPC520, PPC800, PPC820 and PPC840 have the same configurable parameters. Firmware version and S-Link serial number are displayed at the bottom of the configuration menu.

### 7.1 Location

Values: BOW (default), STERN, BOW-STB, STERN-STB Set the location for selected device. Use BOW or STERN in a conventional thruster system. In a system with two bow or stern thrusters, e.g. a catamaran, use BOW or STERN for port thruster, BOW-STB or STERN-STB for starboard thruster.

If the vessel has Sleipner hydraulic stabilizer installed and DC thrusters the thruster location should be set as BOW-STB or STERN-STB. This ensures that the hydraulic controller is shown at the left side in the display and thruster(s) at the right side of the display.

### 7.2 Direction

Values: Normal (default)/Inverted

Switches between Normal and Inverted running direction for the thruster. If the direction of thrust is opposite of the direction of movement of the joystick this parameter can be used to align thrust direction with the operation of the joystick.

For SRVP/SRLP retract installations Direction must be configured in the SR150000 for the direction change to take effect.

### 7.3 Function

Values: SEP (default), SRP, SRVP/SRLP Configure thruster type.

- SEP: Tunnel speed thruster, PPC without retract.
- SRP: Retract SR61242 with PPC, both devices need to be set to SRP.
- SRVP/SRLP: Retract SR150000 with PPC, both devices need to be set to SRVP/SRLP.

### 7.4 Max output

Values: 50%-100% (default 100%) Limits maximum thrust according to the configured value. The thruster will linearly scale the joystick signal to the configured Max Output.

Applies for PPC800 from V1.022 Applies for PPC520/PPC820/PPC840 from V1.008

### 7.5 Thermo Switch

Values: Disable (default), Enable Disable or Enables the thermo switch input on the PPC.

The thermo switch is normally closed and opens at high temperature.

On PPC520/PPC820/PPC840, if the thermo switch input is connected to GND at power-up then this parameter is automatically set to Enable.

Applies only for PPC520/PPC820/PPC840 from V1.016

MC 0097

MC\_0097

PPC 820 Location BOW Direction Inverted Function SEP Max output 100%

/1.040

|                   | 6ZU                  |
|-------------------|----------------------|
| Location          | BOW                  |
| Direction         | Inverted             |
| Function          | SEP                  |
| Max output        | 100%                 |
| <u>FW: V1.040</u> | \$/N: <u>312851U</u> |
| Ø                 | , t                  |

| PPC        | 820                |
|------------|--------------------|
| Location   | BOW                |
| Direction  | Inverted           |
| Function   | SEP                |
| Max output | 1007.              |
| FW: V1.040 | <u>5/N:3128510</u> |
|            | 7 6                |

| PPC 8             | 320                 |
|-------------------|---------------------|
| Location          | BOW                 |
| Direction         | Inverted            |
| Function          | SEP                 |
| Max output        | 100%                |
| <u>FW: V1.040</u> | 5/N: <u>312851U</u> |
|                   |                     |

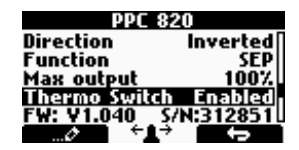

# **DC System - PPC Setup**

### 7.6 Extended runtime

### Values: OFF (default), ON

The extended runtime function will increase the thruster's maximum runtime, by reducing the maximum thrust when the motor temperature is high. Extended runtime can be used when thruster runtime needs to be extended, e.g. dynamic positioning- or docking systems. OFF: Extended runtime function is disabled. ON: Extended runtime function is enabled.

Applies for PPC520/820/840 from V1.030.

### 7.7 Asymmetric thrust

Values: 0% to 100% (Default 100%)

This setting can be used to improve performance of dual bow or stern thruster installations such as those found on catamarans or vessels with stern drive units. Pushing water at high flow into an adjacent tunnel may result in cavitation and reduction of thrust for the nearby tunnel.

Pushing water towards the drive unit, above a certain flow rate, might not further increase the thrust. Thus for vessels with stern drive and dual thruster installation the current consumption could potentially be improved by reducing flow towards the drive unit while not reducing maximum achieved thrust.

The Asymmetric Thrust value limits maximum thrust in one direction. The limiting direction is determined by the Location setting of the thruster.

Thrusters with Location set to BOW or STERN will limit thrust towards port side and hence reduce the water flow towards starboard.

Thrusters with Location set to BOW-STB/STERN-STB instance will limit thrust towards starboard side and hence reduce the water flow towards port.

**DC System - eVision Setup** 

### 8.0 Exxx-xxV - eVision DC proportional thruster

eVision thrusters has several parameters that can be configured.

Exxx=thrust in kg -xxV=operating voltage.

### 8.1 Location

Values: BOW (default), STERN, BOW-STB, STERN-STB

Set the location for selected device. Use BOW or STERN in a conventional thruster system. In a system with two bow or stern thrusters, e.g. a catamaran, use BOW or STERN for port thruster, BOW-STB or STERN-STB for starboard thruster.

If the vessel has Sleipner hydrulic stabilizer installed and DC thrusters the thruster location should be set as BOW-STB or STERN-STB. This ensures that the hydraulic controller is shown at the left side in the display and thruster(s) at the right side of the display.

### 8.2 Direction

Values: Normal (default)/Inverted

Switches between Normal and Inverted running direction for the thruster. If the direction of thrust is opposite of the direction of movement of the joystick this parameter can be used to align thrust direction with the operation of the joystick.

### 8.3 Function

Values: E (default), ERV/ERL Configure thruster type.

- E - Tunnel thruster (default) - ERV/ERL - Retractable eVision thruster

### 8.4 Max output

Values: 50%-100% (default 100%) Limits maximum thrust according to the configured value. The thruster will linearly scale the joystick signal to the configured Max Output.

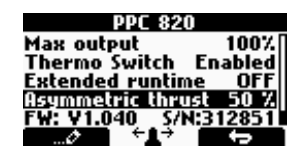

| E210C-24¥ |        |
|-----------|--------|
| ocation   | BOW.   |
| irection  | Normal |
| unction   | E      |

<u>Asymmetric</u> thru

MC\_0097

| E210C-24V        |          |
|------------------|----------|
| Location         | BOW      |
| Direction        | Normal   |
| Function         | E        |
| Max output       | 100 %    |
| Asymmetric thrus | t 60 %.Ü |
|                  | -        |

| E210      | C-24¥               |                |
|-----------|---------------------|----------------|
| Location  |                     | BOW            |
| Direction | n 1                 | <u>(ormal)</u> |
| Function  |                     | E              |
| Max out   | put                 | 100 %          |
| Asymme    | tric thrus <u>t</u> | <u>60 %</u> L  |
|           | i ←1→ i             | ÷              |

| E210      | C-24¥     |                 |
|-----------|-----------|-----------------|
| Location  |           | BOW             |
| Direction | 1         | Normal          |
| Function  |           | E               |
| Max out   | pul       | 100 2           |
| HSYMME    | ric thrus | <u>C 60 % D</u> |
| 67        | · • • •   |                 |

MC\_0095

# DC System - eVision Setup

### 8.5 Asymmetric thrust

#### Values: 0% to 100% (Default 100%)

This setting can be used to improve performance of dual bow or stern thruster installations such as those found on catamarans or vessels with stern drive units. Pushing water at high flow into an adjacent tunnel may result in cavitation and reduction of thrust for the nearby tunnel.

Pushing water towards the drive unit, above a certain flow rate, might not further increase the thrust. Thus for vessels with stern drive and dual thruster installation the current consumption could potentially be improved by reducing flow towards the drive unit while not reducing maximum achieved thrust.

The Asymmetric Thrust value limits maximum thrust in one direction. The limiting direction is determined by the Location setting of the thruster.

Thrusters with Location set to BOW or STERN will limit thrust towards port side and hence reduce the water flow towards starboard.

Thrusters with Location set to BOW-STB/STERN-STB instance will limit thrust towards starboard side and hence reduce the water flow towards port.

### 8.6 Firmware

List the current firmware of the eVision thruster.

### 8.7 S-Link S/N

List the S-Link serial number of the eVision thruster

### 8.8 Product S/N

List the product serial number of the eVision thruster

# Retract System - SR150000 Setup

### 9.0 SR150000 - Control unit for retract thrusters

The Sleipner Retract Controller SR150000 is used to control and monitor deployment of retractable thrusters. Several parameters can be configured for SR150000. Firmware version and S-Link serial number are displayed at the bottom of the configuration menu.

#### 9.1 Location

Values: BOW (default), STERN, BOW-STB, STERN-STB

Specify the physical location of the retractable thruster which SR150000 is connected to. Use Bow or Stern in conventional thruster system. In a system with two bow or two stern thrusters, for instance a catamaran, use Bow or Stern for port thruster. For starboard thrusters use Bow Starboard or Stern Starboard.

### 9.2 Direction

Values: Normal (default)/Inverted

Switches between Normal and Inverted running direction for the thruster. If the direction of thrust is opposite of the direction of movement of the joystick this parameter can be used to align thrust direction with the operation of the joystick.

For SRVP/SRLP retract installations Direction parameter set in PPC will not affect the running direction. In such installations it is only the Direction configuration in SR150000 that will control the running direction.

### 9.3 Function

Values: SR(V/L) ON/OFF (default), SRVP/SRLP, SRHP/SRAC, ERV/ERL

Configure thruster type controlled by the retract controller.

- SR( $\bar{V}$ L) ON/OFF: DC thruster without speed controller. The joystick needs to be operated more than 50% for the thruster to run.

- SRVP/SRLP: DC thruster with PPC.
- SRHP/SRAC: Hydraulic or AC thruster.
- ERV/ERL: eVision thruster.

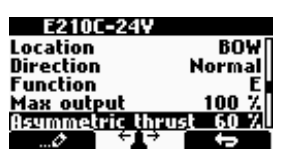

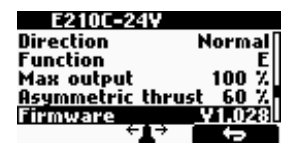

| E210C-24V     |            |
|---------------|------------|
| Function      | E          |
| Max output    | 100 %      |
| Asymmetric th | nrust 60 % |
| Firmware      | ¥1.028     |
| S-LINK S/N    | 30000540   |
| · · · · ·     | · •        |

| E210C-24    | IV          |
|-------------|-------------|
| Max output  | 100 %       |
| Asymmetric  | thrust 60 % |
| Firmware    | ¥1.028      |
| S-Link S/N  | 800054      |
| Product S/N | 2242000022  |
| ÷           |             |

MC\_0097

| SR150000         | )                 |
|------------------|-------------------|
| Location         | BOW               |
| Direction        | Normal            |
| Function SR(V/L) | ON/OFF            |
|                  |                   |
| FW: V1.037 S/N   | : <u>110031</u> U |
| ⊘ +⊥→            |                   |

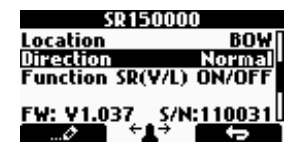

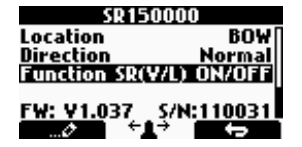

### Retract System - SR6 1242 Setup

### 10.0 SR6 1242 - Control unit for retract thrusters

The Sleipner Retract Controller SR6 1242 is used to control and monitor deployment of retractable thrusters. Several parameters can be configured for SR6 1242. Firmware version and S-Link serial number are displayed at the bottom of the configuration menu.

### 10.1 Location

Values: BOW (default), STERN, BOW-STB, STERN-STB

Specify the physical location of the retractable thruster which SR6 1242 is connected to. Use Bow or Stern in conventional thruster system. In a system with two bow or two stern thrusters, for instance a catamaran, use Bow or Stern for port thruster. For starboard thrusters use Bow Starboard or Stern Starboard.

### 10.2 Direction

Values: Normal (default)/Inverted

Switches between Normal and Inverted running direction for the thruster. If the direction of thrust is opposite of the direction of movement of the joystick this parameter can be used to align thrust direction with the operation of the joystick.

### 10.3 Function

Values: SR ON/OFF (default), SRP

Configure thruster type controlled by the retract controller.

- SR ON/OFF: DC thruster without speed controller. The joystick needs to be operated more than 50% for the thruster to run.
- SRP: DC thruster with PPC

### Retract System - SRC-3 Setup

### 11.0 SRC-3

### 11.1 Location

Values: BOW/STERN/BOW-STB/STERN-STB

Set the location for the selected device. Use BOW or STERN in a conventional thruster system. In a system with two bow or stern thrusters (i.e a catamaran), use BOW or STERN for port thruster, BOW-STB or STERN-STB for starboard thruster.

All System - RCRS 1 & RCRS 2 Setup

### 12.0 RCRS 1 & RCRS 2

### 12.1 BOW/STERN Thrust

Values: 0-100% (Default 75%) Set the amount of thrust given by the remote control. In a bow/stern configuration, try to balance the thrust so that the boat moves straight sideways when both thrusters are operated simultaneously with input from the remote only.

# All System - MSI8730 Setup

### 13.0 MSI8730

#### 13.1 Location

Values: BOW/STERN/BOW-STB/STERN-STB

Set the location for selected device. Use BOW or STERN in a conventional thruster system. In a system with two bow or stern thrusters (i.e a catamaran), use BOW or STERN for port thruster, BOW-STB or STERN-STB for starboard thruster.

### 13.2 Thrust

### Values: 0-100% (Default 70%)

Set the amount of thrust given by the remote control. In a bow/stern configuration, try to balance the thrust so that the boat moves straight sideways when both thrusters are operated simultaneously with input from the remote only.

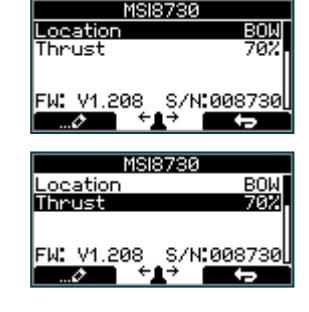

### All System - ESI-1 & GW-1 Setup MC\_0097 14.0 ESI-1 (External Single Interface) GW-1 GW-1 (Gateway) S/N:050007 FW: V1.008 This devices will only show firmware version and serial number at the button.

12

PJC 211 & 212

|      | RCRS-1   |
|------|----------|
| BOM  | Thrust   |
| STER | N Thrust |

#### STE 752 FW: V1.002 S/N:000127

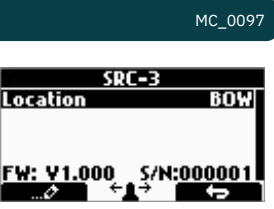

MC 0097

752

MC\_0097

SR61242

unction SR(Y/L) ON/OI

\$06124

<u>FW: V1.213</u>

Direction

<u>FW: V1.213</u>

MC 0097

BOW

<u>\$/N:961242</u>

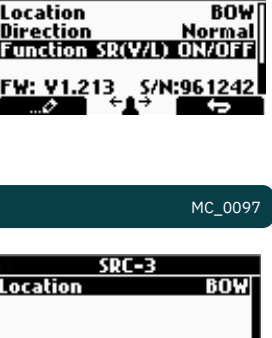

2917 - 21

Calibrates the HOLD-function to get balanced thrust from the bow and stern thruster. If only one thruster or PJC221/PJC211 you will not get any balanced thrust, but you can adjust the maximum thrust from HOLD buttons. Hold-button represents 1/6 of the calibrated value.

### (NB: HOLD CALIBRATION is not available until SETUP is completed.)

To start calibration, press the "+"-Hold button in the desired direction. For a first time calibration, the thrusters will start at 70%. A system previously calibrated will start with the last amount of thrust set.

Adjust power with the joystick. Press the button below to save the calibration values. Press the button below **EXE** to cancel calibration without saving.

(NB: Setup calibration in one direction sets values for both directions.)

**Joystick Calibration** 

### (only for PJC2xx panels with HW V2)

This function is for calibrating the joysticks, and requires a pin code to enter. This option is for service personnel only.

# JOYSTICK CALIBRATION MC 0098

PPC DC Speed Controller

- Move between menu items with the (stern) joystick.
- Press the button below **The select** the highlighted menu entry. Press the button below **The select** to return to the previous menu.

### THRUSTER INFO

INFC

Display info about the thrusters in the system. The number of thrusters/controllers found is shown in the upper right corner of the display.

The list of devices found can fill more than one screen. A scroll bar indicates the position of the selected item. The joystick(s) operates the thrusters as normal while info is displayed. This will be useful for troubleshooting, service and general system diagnostics. List will only show devices present on the S-link.

Information - PPC, SR150000, SR61242

| SR150000 Retra<br>SR61242 Retra | act controller<br>ct controller                                                                                                    | Moto<br>Cont | or Tem<br>r. Tem<br>Vo | NP<br>NP    | 54 (<br>24 (<br>24.5 |
|---------------------------------|----------------------------------------------------------------------------------------------------|--------------|------------------------|-------------|----------------------|
| Motor Temp:                     | Temperature measured at the electric motor brushes (Not implemented in SR61242)                                                                                                    | 0.           | Thrus<br>/ Ø           | st :<br>A / | 0%<br>0.0k           |
| Contr. Temp:                    | Temperature measured inside the controller<br>(Not implemented in SR61242)                                                                                                    |              |                        |             |                      |
| Voltage:                        | Motor Voltage measured at the controller                                                                                                    |              |                        |             |                      |
| Thrust:                         | Thrust level from joystick/hold buttons                                                                                                    |              |                        |             |                      |
| °/A/kW:                         | Retract angle (SR150000) / Motor Current (PPC) / Power reading (PPC). SR150000 retract angel when fully deployed, and about 90° when retracted. Put SR150000 in service mode and operate | is 0°<br>the |                        |             |                      |

controller manually in an out to read the two end position angels for service and installation.

# **Menu System Information**

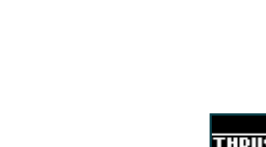

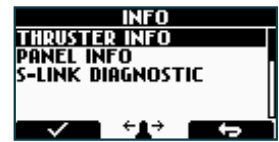

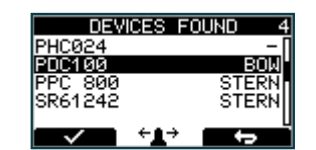

MC\_0098

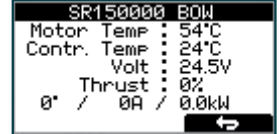

# Default in systems without stabilizers

HOLD CALIBRATION ILD+ BUIT

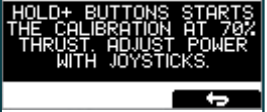

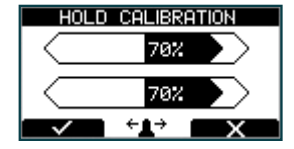

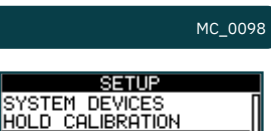

# PJC 211 & 212

2917 - 21

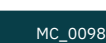

# **Hold Calibration**

| Information - PDC 101 & PDC 201                                                                                                    | MC_0098                                                                                                    |
|----------------------------------------------------------------------------------------------------|----------------------------------------------------------------------------------------------------|
| PDC 101 and PDC 201 (Controller for AC electric thrusters)Motor Speed:RPM on motor output shaftMotor Power:Motor power consumption in % (PDC 201 only)Motor Temp:Temperature measured in motorThrust:Thrust level from joystick/hold buttons                                                                                                    | POC201 BOW<br>Motor Speed : 0 rpm<br>Motor Power : 0%<br>Motor Temp : 73°C<br>Thrust : 0%                                               |
| Information - PDC-301                                                                                                    | MC_0098                                                                                                    |
| <b>PDC-301</b> (SAC controller)<br>Motor : speed (rpm), temperature (°C/°F), power (kW), AC current (A) & AC voltage (V).<br>Thrust: Joystick thrust (%)                                                                                                    | PDC-301 BOW<br>Motor: Orpm 0°C<br>0.0kW 0.A<br>0 V<br>Thrust: 0 %                                                                       |
| Information - eVision & EHP                                                                                                    | MC_0098                                                                                                    |
| eVision and EHPAt the top:eVision Product Number e.g. E210C-48V and Instance e.g. BOWPower feed:Input Voltage and Motor CurrentSpeed:Motor speed in RPMThrust:Output thrust in %Load:Motor Load in % of nominal torqueStator:TemperatureInverter:Temperature                                                                                                    | E210C-48Y BOW<br>Power feed: 25.0V 0.0A<br>Speed: 0 RPM<br>Thrust: 0% Load: 0%<br>Stator 23°C Inverter 23°C                             |
| Panel Information                                                                                                    | MC_0100                                                                                                    |
| Display info about the control panelINFOFW:Version number, FirmwarePANEL INFOHW:Version number, HardwareS-LINK DIAGNOSTICS/N:Serial number of the control panel✓Voltage:S-link system voltage measured at the panel✓                                                                                                    | PJC-212 INFO<br>FW : V 2.000<br>HW : V 2.000<br>S/N : 001122<br>Voltage : 23.9V                                                         |
| S-Link Diagnostic                                                                                                    | MC_0100                                                                                                    |
| Shows live update of S-link bus (CAN-bus) error status for the panel.<br>Showing no error and signal condition is good.<br>Example showing lots of error and very bad signal conditions.<br>DIAGNOSTIC DISPLAY<br>Rx Error Count<br>Receive error counter. Error during reception increments the value. After every successful reception the<br>value is decremented.<br>Tx Error Count<br>Transmit error counter. Error during transmit increments the value. After every successful transmit the                    | INFO<br>THRUSTER INFO<br>PANEL INFO<br>S=LINIK DIAGNOSTIC                                                                               |
| Value is decremented.         Last Error         Indicates the error condition of the last error detected. If a message has been transferred or received without error, it will show No Error.         Conditions: No Error, STUFF, FORM, ACK(Acknowledgment), BitRecessive, BitDominant & CRC.         Flag         BUS OFF: when Tx Error Count is greater than 255 and overflowed. (Tx Error Count will show 0 when in BUS OFF state)         WARNING: when Rx Error Count or Tx Error Count has reached 96 counts | S-LINK DIAGNOSTIC<br>Rx Error Count: 0<br>Last Error: No Error<br>Flag:<br>S-LINK DIAGNOSTIC<br>Rx Error Count: 52<br>Tx Error Count: 0 |
| PASSIVE: when Rx Error Count or Tx Error Count is more than 127 counts                                                                                                    | Flag: WARNING BUS OFF                                                                                                    |

(NB: When S-link devices are hot plugged or disconnected to the bus or powered (when AMS is engaged and powering PPC and retract), it is not unusual to see some values been incremented. But they will quickly decrement to 0 again. This will not cause any communication issues.)

ĺ

2917 - 21

# Menu System - Panel Setup

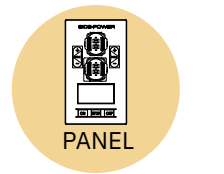

- Move between parameters with the (stern) joystick.
- Press the button below **Figure** to return to the previous menu. Press the button below **Figure** to edit the selected parameter.
- Press the button below and to edit the selected parameter.
   Parameter value will start to blink use joystick to alter value.
  - Parameter value will start to blink, use joystick to alter value.
- Press the button below to save the edited parameter.
- Press the button below to cancel editing without saving.

### 15.0 SYSTEM PANEL

### 15.1 BACK LIGHT LEVEL

Values: 1-5 Set level of panel back light in daylight mode. 1 is lowest intensity, 5 is the highest.

### 15.2 BACKLIGHT NIGHT COLOUR

Values: GREEN, BLUE, RED, WHITE Select colour of back light in night light mode.

### 15.3 BACK LIGHT NIGHT LEVEL

Values: 1-3 Set level of panel back light in daylight mode, 1 is lowest intensity, 3 is the highest.

### 15.4 TIMER AUTO-OFF

Values: OFF, 01-60 min

Set the time from last use to auto panel shut-down. Set from 1-60 minutes in 5 minute steps (1 minute steps from 1 to 5 minutes) or OFF (panel will not turn off automatically). Values when retract on the boat: 1-30 min.

### **15.5 UNIT TEMPERATURE**

Values: CELSIUS (Default), FAHRENHEIT Set the panel temperature displaying unit.

### **15.6 WHEN RETRACT IS OUT**

Values: NO WARNING (Default), WARNING EVERY 10sec

Select 'WARNING EVERY 10sec' for external buzzer or lamp warning every 10 seconds when retract is out. This will activate the internal relay for 0.2 seconds every 10 seconds while the retract is out. See page 26 for buzzer connections.

### 15.7 RELAY OUTPUT

Values: ALERT LEVEL 1 , ALERT LEVEL 2 , ALERT LEVEL 3 (Default)

- ALERT LEVEL 1: When using the HOLD Function the relay output warns if the motor temperature is getting high or if the voltage is getting low. ALERT LEVEL 2: The relay output warns for all alarms and warnings in the S-link system only when any device
  - LERT LEVEL 2: The relay output warns for all alarms and warnings in the S-link system only when any device is sending thrust. Even when the panel is turned OFF.
- ALERT LEVEL 3: The relay output warns for all alarms and warnings in the S-link system. Even when the panel is turned OFF.

See 'Alarm descriptions' in "Ext. buzzer activation at Alert Level" column for specific alarm action.

### 15.8 PANEL FACING

Values: FORWARD (Default), AFT

FORWARD:Is when panel is facing forwardAFT:Is when panel is facing aft. Display view will rotate 180 degree and joysticks thruster<br/>function will also rotate 180 degree.

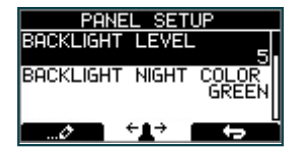

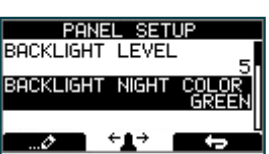

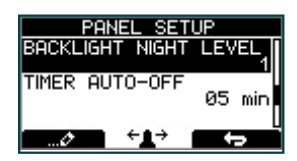

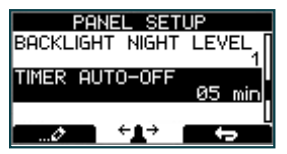

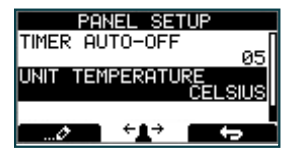

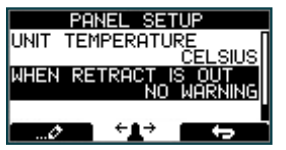

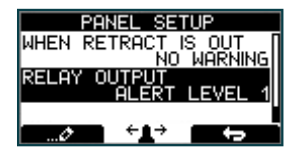

| F     | ANEL SE | TUP            |
|-------|---------|----------------|
| RELAY |         |                |
| PANEL | FACING  |                |
|       |         | FORWARD        |
| 0     | ÷1→     | - <del>•</del> |

### Alarm System

The panel will also change to show "Alarm Info" **A** I on the bottom of the screen, indicating that by pressing the corresponding button below, you will get information about what the problem is (examples below). Entering "Alarm Info" menu will silence the alarm on all PJC221 and PJC222 panels.

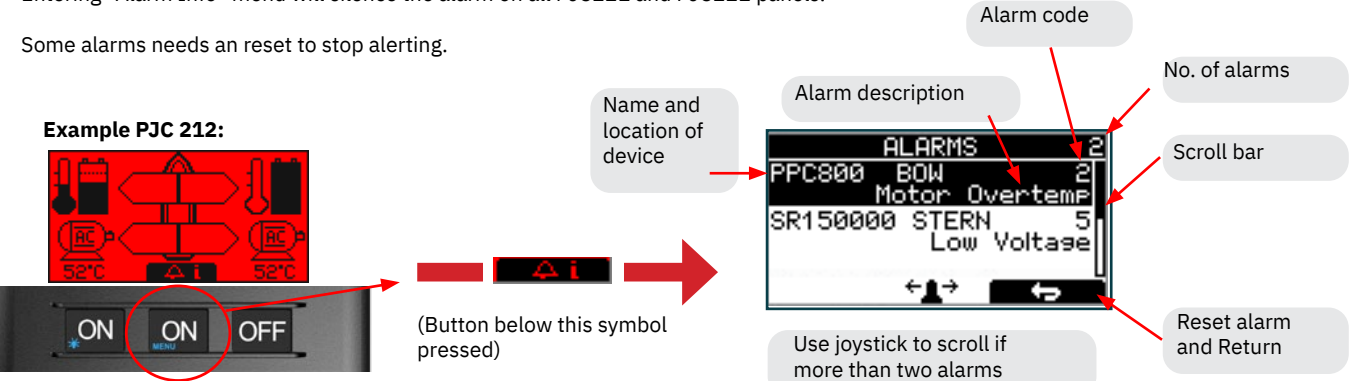

Refer to Alarm Description and Fault Code chapters for full description of the different alarms.

### Auto Reset

Some alarms are automatically reset when the fault is no longer present.

This means that this alarms don't need an manual reset action to be removed from the panel display and the audible alert to stop. At 'Alarm Description' pages in the "Auto Reset" column you can see which alarms that are auto reset.

### ALARM SHOWN ON INACTIVE PANELS!

This screen will be shown when any warning/alarm occurs.

Pressing the button below will mute buzzer alarm at all panels and show the alarm info screen.

### WARNING! HIGH SPEED. STABILIZER NOT ACTIVE!

(Only for yachts equipped with a Side-Power Stabilizer system) Warning will show when yacht is driven at high speed with stabilizer system inactive. Please refer to the Stabilizer ECU manual for speed settings.

Pressing the button below

will mute buzzer alarm at all panels and show the alarm info screen.

SAC Power Management Status

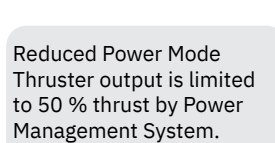

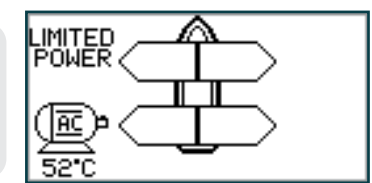

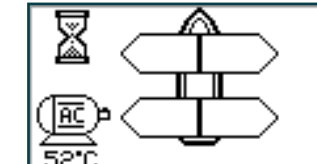

Power Not Available Power Management System is preventing the thruster from operating.

MC\_0758

Symbol alternating with AC motor symbol every 1sec.

\*For detailed information on SAC power management operation see SAC user manual.

# **Proportional Thruster Display**

PJC221

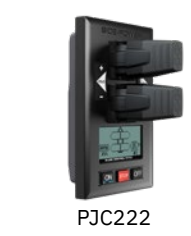

BOW

HYD

20°C

**STERN** 

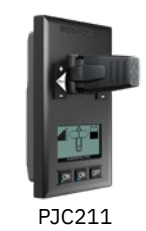

**BOW-STB** 

θC

STERN-STB

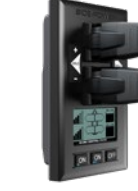

PJC212

Status indicators for starboard bow thruster. Only shown in a dual bow thruster setup.

Battery indicator will be shown here in a single DC electric bow thruster setup.

Status indicators for starboard stern thruster. Only shown in a dual stern thruster setup.

Battery indicator will be shown here in a single DC electric stern thruster setup.

Status indicators for bow thruster. (Port bow thruster in a dual bow thruster setup).

Runtime indicator will be shown here in a single DC electric bow thruster setup.

Status indicators for stern thruster. (Port bow thruster in a dual stern thruster setup)

Runtime indicator will be shown here in a single DC electric stern thruster setup.

### Examples of display view for different panels applications:

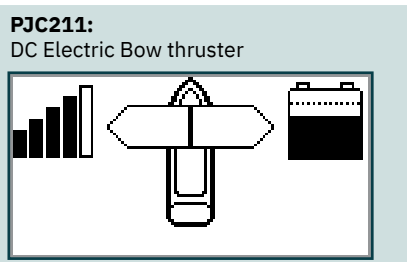

PJC221: Hydraulic Bow thruster **PJC221:** AC Electric Bow thruster

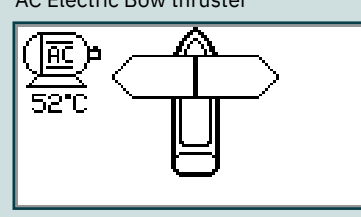

**PJC211:** DC Electric Stern thruster

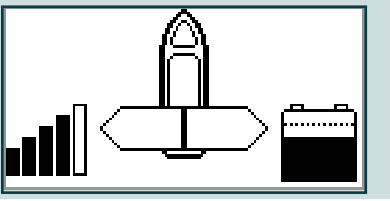

**PJC212:** DC Electric Bow thruster DC Electric Stern Thruster

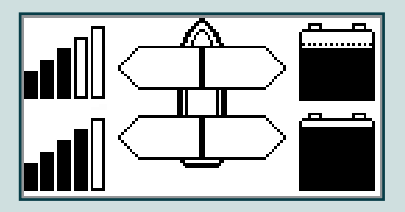

**PJC212:** Dual DC Electric Bow thrusters Dual DC Electric Stern thrusters

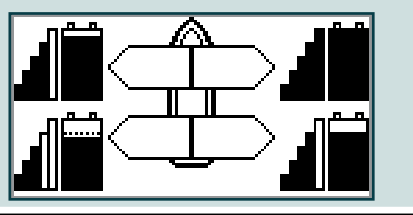

**PJC221:** Dual AC Electric Bow thrusters

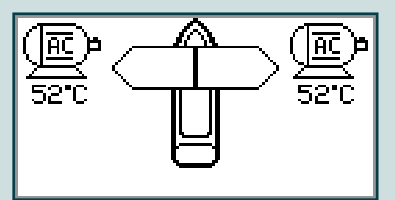

**PJC222:** Hydraulic Bow thruster Hydraulic Stern Thruster

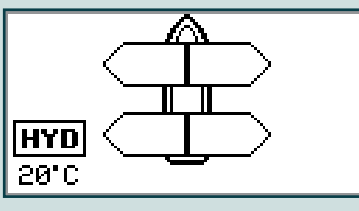

**PJC222:** Dual Hydraulic Bow thrusters Dual Hydraulic Stern thrusters

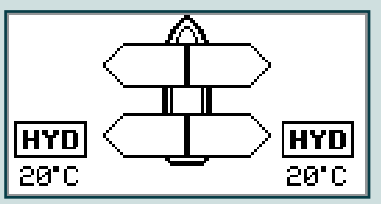

**PJC221:** Dual Hydraulic Bow thrusters

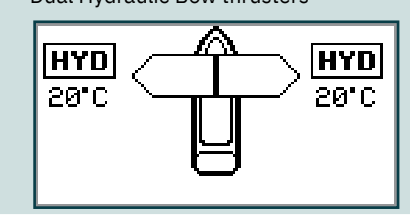

**PJC222:** AC Electric Bow thruster Hydraulic Stern Thruster

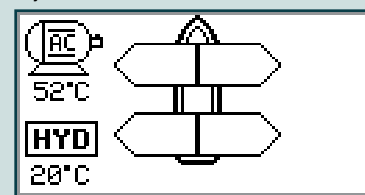

**PJC222:** Dual AC Electric Bow thrusters Dual AC Electric Stern thrusters

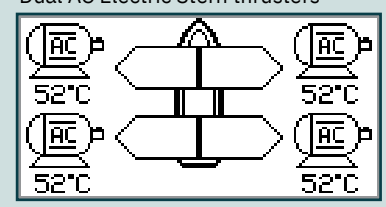

- 21

PJC 211 & 212

2917

### **DC Thrusters:**

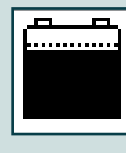

Battery indicator. From 8.5V to 12V for 12V thrusters, 15V to 24V for 24V thrusters

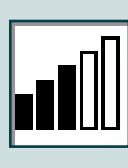

Motor temperature indicator. From 70°C/ 158°F to 130°C/266°F.

Symbol shown when a DC Thruster is used in a dual bow or dual stern setup:

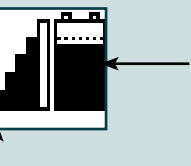

Battery indicator. From 8.5V to 12V for 12V thrusters, 15V to 24V for 24V thrusters

Motor temperature indicator. From 70°C/ 158°F to 130°C/266°F.

# AC Thrusters:

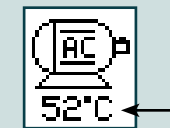

Motor temperature indicator.

# **Hydraulic Thrusters:**

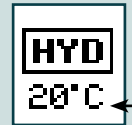

- Hydraulic oil temperature indicator.

# **Retractable Thrusters:**

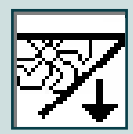

Symbol shown when the thruster deploys.

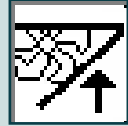

Symbol shown when the thruster retracts.

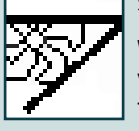

Symbol shown when the thruster is in position OUT.

When the thruster is deployed and no input is given via the joysticks/buttons over a 10 second period, the panel will give an audible signal every 10th second to tell that the thruster is still deployed.

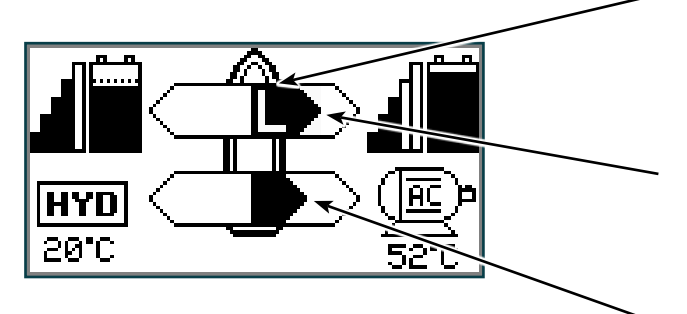

### Extended runtime Level symbol

The 'L' is indicating that at least one of the BOW thrusters have it's output limited.

### Thrust power and direction, Bow thruster(s)

Input from bow joystick on this panel. The thrust indicator will be shown in this position on a single joystick panel if the thruster is defined as a bow thruster

### Thrust power and direction, Stern thruster(s)

Input from stern joystick on this panel The thrust indicator will be shown in this position on a single joystick panel if the thruster is defined as a stern thruster.

Indicating amount of thrust set by other control units in the system, i.e additional PJC panels, 8700 Retract panel, input via 8730 S-link external switch interface, S-link remote control etc.

If two or more units are set to run the thruster in opposite direction, this information will not be shown.

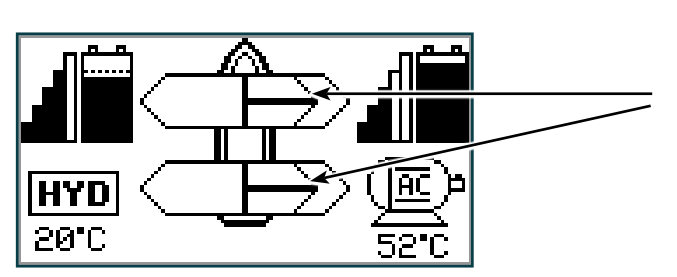

**PJC 211 & 212** 

2917 - 21

### The 'HOLD' function is for auto-running of bow and stern thrusters together in the direction of the arrows at selected power.

Press "+" for more and "-" for less power (6 steps). The 'HOLD' function is normally used to hold the boat into the dock while mooring. The 'HOLD' function can be deactivated by running any thruster in the opposite direction from any control unit.

### Calibration

**HOLD Function** 

The 'HOLD' function can be calibrated to get balanced thrust from the bow and stern thruster.

See the PJC control panel manual on how to calibrate.

# Warning Signals When Using 'HOLD' Function

MC\_0053

MC\_0053

| The | The internal and external (if fitted) buzzer will give the following warning signals: |                                                                                                    |                                                                                                    |  |  |  |
|-----|---------------------------------------------------------------------------------------|----------------------------------------------------------------------------------------------------|----------------------------------------------------------------------------------------------------|--|--|--|
|     | Warning signals                                                                       | Cause                                                                                                    | Effect                                                                                                    |  |  |  |
| 1.  | Single short beep every 2.4 sec.                                                      | <ul> <li>Voltage below 9.3V/17.5V (12V/24V system).</li> <li>Temperature above 85<sup>o</sup>C/185<sup>o</sup>F.</li> </ul>                                           | None                                                                                                    |  |  |  |
| 2.  | Two short beeps every 2.4 sec.                                                        | <ul> <li>Voltage below 8.9V/16.3V (12V/24V system).</li> <li>Temperature above 100<sup>o</sup>C/212<sup>o</sup>F.</li> </ul>                                          | None                                                                                                    |  |  |  |
| 3.  | Red backlight in display and continuous short beeps.                                  | <ul> <li>Voltage below 8.5V/15V (12V/24V system).</li> <li>Temperature above 110<sup>o</sup>C/230<sup>o</sup>F.</li> </ul>                                            | None                                                                                                    |  |  |  |
| 4.  | Red backlight in display and continuous short beeps.                                  | If one or more of the thrusters enters an alarm<br>state - Voltage below 8.0V/12.0V (12V/24V sys-<br>tem) or temperature above 120 <sup>0</sup> C/248 <sup>0</sup> F. | "HOLD" function are cancelled<br>and both thrusters will stop.<br>Temperature must drop below<br>110°C/230°F before the thruster<br>can be operated again. Low Voltage<br>alarm must be reset from panel. |  |  |  |

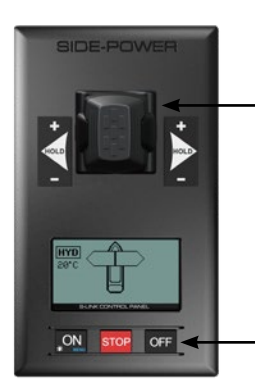

Move around in menus by using joystick.

Follow instructions on the screen and press the buttons below the symbols indicated on LCD screen.

Access menu system by pressing and holding Menu button for 3 seconds.

| MAIN MENU ITEMS:<br>Move between main menu items with the (stern) joystick.                                                                                                    |                                                      |                                    |                       |                                                            |                                                                                                    |  |
|----------------------------------------------------------------------------------------------------|------------------------------------------------------|------------------------------------|-----------------------|------------------------------------------------------------|----------------------------------------------------------------------------------------------------|--|
|                                                                                                    |                                                      |                                    |                       |                                                            | PANEL SETUP                                                                                        |  |
| Language                                                                                                    | Stabilizer<br>( If installed)                        | Setup                              | Info                  | Default settings                                           | Panel setup                                                                                        |  |
| BUTTON SYMBOLS<br>On the bottom line of the display, a symbol will be shown over the buttons below.<br>These symbols will show what function each corresponding button has in the selected menu entry. |                                                      |                                    |                       |                                                            |                                                                                                    |  |
| <b>•</b>                                                                                                    |                                                      |                                    |                       | X                                                          | ÷∎→                                                                                                |  |
| Return to<br>previous menu.                                                                                                    | Select highlighted<br>menu text / Save<br>parameter. | d <b>Edit</b> hig<br>edited parame | hlighted C.<br>ter. w | ancel editing Th<br>iithout saving. inc<br>joy<br>be<br>pa | is symbol<br>licates that the (stern)<br>rstick is used to move<br>tween menu items /<br>rameters. |  |

2917

- 21

# **MENU System**

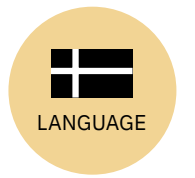

### LANGUAGE

- Choose language by moving joystick: English, Norwegian, German, French, Spanish, Italian and Danish.
- Press the button below results to set the language to the highlighted menu entry. A star (\*) on each side indicates the language set.

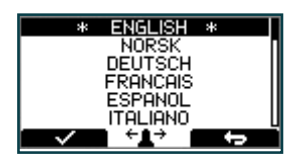

MC\_0053

# DEFAULT

### DEFAULT SETTINGS

- Reset all settings to factory default - follow instructions on screen
- Press the button below 💴 🗸 💶 to confirm reset
- The following parameters/values will be set to the factory settings:

Language = English Backlight Level = 5 Backlight Night Colour = Green Backlight Nightlevel =1 Timer Auto-Off = 05 min Hold Calibration =70% Bow and Stern

All system devices will be erased from memory. (Setup procedure must be followed to reconfigure the system)

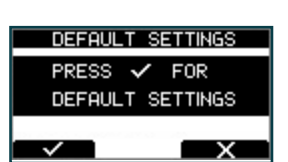

# STABILIZER

### STABILIZER

(Shown only for yachts equipped with a Side-Power Stabilizer system)

Press the button below to edit the selected parameter. ON/OFF will start to blink, use joystick to alter value. Press the button below to save edited parameter to device.

(Default in systems with stabilizers)

- 1. Stabilizer:
  - Values: ON/OFF
- Switches the stabilizer ON or OFF.

### 2. AnySpeed:

- Values: ON/OFF
- Switches the zero speed/at anchor stabilization ON or OFF.

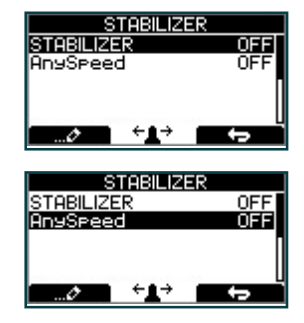

# **S-Link Fault Codes**

Fault situations in S-Link compliant products generates Fault Codes which are broadcasted on the S-Link bus. If a control panel receives a Fault Code, it will trigger an alarm in the control panel and the user will be able to get information about which product that reports the fault and the reason for the fault. Please see the user manual of your S-Link compliant control panel for more information on how to access Fault Code information in case of an alarm situation.

All Sleipner S-Link compliant products have product specific Fault Codes. For legacy reasons some control panels display Generic Fault Codes for certain products.

### **Alarm Descriptions**

Below are Generic Fault Codes listed. For legacy reasons this system is used on old products and products with old firmware versions.

| "Err.<br>No." | Errors shown in display | "Auto<br>Reset" | "Ext. buzzer<br>activation at<br>Alert Level" | Description                                                                                                | Action                                                                                                |
|---------------|-------------------------|-----------------|-----------------------------------------------|----------------------------------------------------------------------------------------------------|----------------------------------------------------------------------------------------------------|
| 1             | Motor Overcurrent       |                 | 2 <sup>(2)</sup> , 3                          | Motor current too high.                                                                                    | "Thruster must be serviced by<br>authorized personnel, reset or power<br>OFF/ON PPC <sup>(1)</sup> ." |
| 2             | Motor Overtemp          | Yes             | 2(2), 3                                       | "Motortemp has been over<br>120°C/248°F."                                                                  | Motor cool down below 110°C /230°F.                                                                   |
| 3             | Controller Overtemp     |                 | 2 <sup>(2)</sup> , 3                          | "PPC <sup>(1)</sup> temp has been over<br>80°C/176°F."                                                     | PPC <sup>(1)</sup> cool down below 45°C/113°F.                                                        |
| 4             | Controller Overtemp     |                 | 2 <sup>(2)</sup> , 3                          | "SR150000 temp has been over<br>80°C/176°F."                                                               | SR150000 cool down below 45°C<br>/113°F.                                                              |
| 5             | Low Voltage             |                 | 2 <sup>(2)</sup> , 3                          | Low motor voltage alarm when motor<br>is running.<br>12V thruster below 8.00V<br>24V thruster below 12.00V | Recharge battery, reset or power OFF/<br>ON device.                                                   |
| 6             | Thermoswitch            | Yes             | 2 <sup>(2)</sup> , 3                          | Thermo switch input is activated and there is an open circuit.                                             | The thruster needs to cool down before operating again.                                               |
| 7             | IPC Error               |                 | 2 <sup>(2)</sup> , 3                          | Motor relay fault                                                                                          | "Turn off thruster battery main switch.<br>Thruster must be serviced by authorized<br>personnel."     |
| 8             | Critical Error          |                 | 2 <sup>(2)</sup> , 3                          | PPC <sup>(1)</sup> output fail                                                                             | PPC <sup>(1)</sup> must be sent for service.                                                          |
| 9             | Low Motor Current       |                 | 2(2), 3                                       | Thruster uses no power                                                                                     | Check thruster connections or motor dead!                                                             |
| 10            | Motor Contactor         |                 | 2 <sup>(2)</sup> , 3                          | No current on motor relay coil.                                                                            | Check motor relay connections, short circuit or relay dead!                                           |
| 11            | System Error            |                 | 2 <sup>(2)</sup> , 3                          | Fatal error                                                                                                | Device must be serviced by authorized personnel                                                       |
| 12            | No Communication        |                 | 2 <sup>(2)</sup> , 3                          | No communication with device                                                                               | Check S-Link cables and power connections.                                                            |
| 13            | Motor Temp Sensor       |                 | 2 <sup>(2)</sup> , 3                          | Motor temperature sensor fail                                                                              | Check for an open circuit on the temp sensor on the motor                                             |
| 14            | Supply Voltage Fault    |                 | 2 <sup>(2)</sup> , 3                          | No power                                                                                                   | Check power connections                                                                               |
| 15            | Fuse Blown              |                 | 2 <sup>(2)</sup> , 3                          | Fuse blown                                                                                                 | Replace fuse or check if main cable from<br>battery and main cable to thruster has<br>been switched   |
| 16            | Manual Override         | Yes             | 2 <sup>(2)</sup> , 3                          | Main switch manually overridden                                                                            | Pull main switch                                                                                      |
| 17            | Motion OUT Fault        |                 | 2(2), 3                                       | Retract obstructed while deploying                                                                         | Turn off all panels. Go for lower speed/<br>deeper water and retry.                                   |
| 18            | Motion IN Fault         |                 | 2 <sup>(2)</sup> , 3                          | Retract obstructed while retracting                                                                        | Turn panel on and manually override<br>main switch. Remove obstruction and<br>try again.              |

1. PPC520, PPC820, PPC800, PPC840

2. Buzzer is only activated when any device is sending thrust on the S-link bus.

MC\_0053

# **Alarm Descriptions**

| "Err.<br>No." | Errors shown in display | "Auto<br>Reset" | "Ext. buzzer<br>activation at<br>Alert Level" | Description                                                                                                  | Action                                                                                                    |
|---------------|-------------------------|-----------------|-----------------------------------------------|----------------------------------------------------------------------------------------------------|----------------------------------------------------------------------------------------------------|
| 19            | Actuator Fault          |                 | 2(2), 3                                       | Actuator not getting any power                                                                               | "Check actuator connection or power<br>to actuator. Reset alarm in alarm<br>menu on PJC 211/212/221/222 or<br>recycle power."                                                                       |
| 20            | Pos.Sensor Fault        |                 | 2 <sup>(2)</sup> , 3                          | Retract position sensor fail                                                                                 | Check position sensor cables and for sensor damage.                                                                                                    |
| 21            | In Service Mode         | Yes             | 2 <sup>(2)</sup> , 3                          | "Retract controller in service mode. Switch no. 4 is ON."                                                    | Check dip switch setting on retract control box.                                                                                                    |
| 22            | High Oil Temp           | Yes             | <b>1</b> , 2 <sup>(2)</sup> , 3               | "Hydraulic oil temperature is higher than<br>75°C /167°F."                                                   | "Stop running and wait for<br>temperature to drop.<br>Check if cooling pump is running."                                                                                                    |
| 23            | Low Oil Level           |                 | 1, 2 <sup>(2)</sup> , 3                       | Hydraulic oil level is to low                                                                                | Fill more hydraulic oil to the hydraulic tank.                                                                                                    |
| 24            | Warning Return Filter   | Yes             | 2 <sup>(2)</sup> , 3                          |                                                                                                    | Return filter element required replacing.                                                                                                    |
| 25            | Warning Pressure Filter | Yes             | 2 <sup>(2)</sup> , 3                          |                                                                                                    | Pressure filter element required replacing.                                                                                                    |
| 26            | Warning High Speed      | Yes             | 1, 2 <sup>(2)</sup> , 3                       | "WARNING! High Speed.<br>Stabilizer not active!"                                                             |                                                                                                    |
| 27            | Stabilizer Fault        | Yes             | 1, 2 <sup>(2)</sup> , 3                       | Any Stabilizer alarm.                                                                                        | See stabilizer panel for more info.                                                                                                    |
| 28            | AC Motor Overtemp       | Yes             | 1, 2 <sup>(2)</sup> , 3                       | "Hydraulic AC motor power pack overtemp.<br>Higher than<br>120°C/248°F."                                     | Stop running and wait for temperature to drop.                                                                                                    |
| 29            | AC Motor Sensor Fail    |                 | 2 <sup>(2)</sup> , 3                          | "Hydraulic AC motor power pack temp<br>sensor open circuit"                                                  | Check sensor cables.                                                                                                    |
| 30            | Temperature Warning     | Yes             | 2 <sup>(2)</sup> , 3 <sup>(2)</sup>           | High temperature warning.                                                                                    | Warns that the motor temperature is getting high.                                                                                                    |
| 31            | Motor Overtemp          | Yes             | 1, 2 <sup>(2)</sup> , 3                       | High temperature Alarm.                                                                                      | See SAC manual for more details.                                                                                                    |
| 32            | VFD Warning             | Yes             | 2 <sup>(2)</sup> , 3                          | There is an warning from VFD.                                                                                | Check VFD for more details.                                                                                                    |
| 33            | VFD Not Ready           | Yes             | 2 <sup>(2)</sup> , 3                          | The VFD is not ready.                                                                                        | Check VFD for more details.                                                                                                    |
| 34            | VFD Fault               |                 | 1, 2 <sup>(2)</sup> , 3                       | VFD has an Alarm.                                                                                            | Check VFD for more details.                                                                                                    |
| 35            | Warning Low Voltage     | Yes             | 2 <sup>(2)</sup> , 3 <sup>(2)</sup>           | Low motor voltage warning when motor is<br>running.<br>12V thruster below 9.30V<br>24V thruster below 17.50V |                                                                                                    |
| 36            | Not Calibrated          | Yes             | 2 <sup>(2)</sup> , 3                          | Shaft Not Calibrated                                                                                         | See manual for how to calibrate.                                                                                                    |
| 37            | VFD Com. Fault          |                 | 2 <sup>(2)</sup> , 3                          | No Modbus communication with VFD                                                                             | Check VFD Modbus cables and power.                                                                                                    |
| 38            | Cooling Fan Fault       |                 | 2 <sup>(2)</sup> , 3                          | Cooling fan stopped running, or running<br>too slow                                                          | Device must be sent for service                                                                                                    |
| 39            | Interlock               |                 | 2 <sup>(2)</sup> , 3                          | S-link communication between PPC and retract controller are missing                                          | -Check PPC or retract controller has<br>power.<br>-Check S-Link connections to PPC<br>and retract controller.<br>-Check if not PPC or SR150000/<br>SR61242 is wrongly setup as SRP or<br>SRVP/SRLP. |

1. PPC520, PPC820, PPC800, PPC840

 $\ensuremath{\mathsf{2}}.$  Buzzer is only activated when any device is sending thrust on the S-link bus.

22

2917 - 21

MC\_0053

# PHC-3 Fault Codes

| Fault Code  | Fault Name                              | Fault Description                                                                                                    | Action                                                                                                    |
|-------------|-----------------------------------------|----------------------------------------------------------------------------------------------------|----------------------------------------------------------------------------------------------------|
| 106.202.0   | Emergency Stop Bow -                    | Bow emergency stop is button activated                                                                                                    | -Release bow emergency stop                                                                                                    |
| 106.203.0   | Emergency Stop Bow Starboard -          | Bow Starboard emergency stop is button activated                                                                                                    | -Release bow starboard emergency stop                                                                                                    |
| 106.204.0   | Emergency Stop Bow Port -               | Bow Port emergency stop is button activated                                                                                                    | -Release bow port emergency stop                                                                                                    |
| 106.205.0   | Emergency Stop Stern -                  | Stern emergency stop is button activated                                                                                                    | -Release stern emergency stop                                                                                                    |
| 106.206.0   | Emergency Stop Stern Starboard -        | Stern Starboard emergency stop is button activated                                                                                                    | -Release stern starboard emergency stop                                                                                                    |
| 106.207.0   | Emergency Stop Stern Port -             | Stern Port emergency stop is button activated                                                                                                    | -Release stern port emergency stop                                                                                                    |
| 10500.0.10  | PHC Oil Level - Level Low               | Hydraulic oil level is low                                                                                                    | -Limit use of thruster<br>-Inspect hydraulic oil level<br>-Check system for leaks and refill hydraulic oil                                                                                                    |
| 10500.0.13  | PHC Oil Level - Open Circuit            | Analog oil level sensor open circuit                                                                                                    | -Sensor not connected or wire break.<br>-Verify sensor type in parameter 0201<br>-Disconnect sensor and measure that sensor resistance value is in<br>range 0-1800hm.                                              |
| 10501.0.11  | PHC Oil Temp - Level High               | Oil temperature higher than 75°C (167°F)                                                                                                    | -Limit use of thruster to prevent temperature to rise.<br>-Check if cooling pump is running and there is cooling water flow.<br>-Inspect seawater filter<br>-Verify that cooling pump is enabled in parameter 0301 |
| 10501.0.13  | PHC Oil Temp - Open Circuit             | Analog oil temp sensor open circuit                                                                                                    | -Sensor not connected or wire break.<br>- Disconnect sensor and measure that sensor resistance value is in<br>range 104ohm-147Kohm<br>-Wrong sensor is defined in parameter 0201                                   |
| 10501.0.16  | PHC Oil Temp - Short Circuit            | Analog oil temp input short circuit                                                                                                    | -Input shorted to GND, check wiring/sensor<br>-Disconnect sensor and measure that sensor resistance value is in<br>range 104ohm-147Kohm                                                                            |
| 10501.0.55  | PHC Oil Temp - Overtemp                 | Hydraulic oil temperature has been higher than 120°C<br>(248°F).                                                                                                    | -Wait for oil temperature to cool down.<br>-Check oil level and refill if level is low.<br>-Check if cooling pump is running.<br>-Check if cooling system gets water                                               |
| 10502.0.13  | PHC Stabilizer Pressure - Open Circuit  | Stabilizer pressure sensor open circuit                                                                                                    | -Sensor not connected or wire break.<br>-System incorrectly configured with stabilizer, parameter 1001<br>-Replace sensor                                                                                          |
| 10502.0.16  | PHC Stabilizer Pressure - Short Circuit | Stabilizer pressure sensor short circuit                                                                                                    | -Wires shorted or sensor defective, check wiring/sensor<br>-Replace sensor                                                                                                    |
| 10502.0.19  | PHC Stabilizer Pressure - Under Limit   | Stabilizer pressure has dropped below 20bar.                                                                                                    | -Check accumulator charge pressure<br>-Check PTO pressure (if PTO powered)<br>-Check system for oil leaks<br>-Check generator power supply to the VFD (is VFD motor speed<br>maximum when pressure alarming low)   |
| 10502.0.20  | PHC Stabilizer Pressure - Over Limit    | Stabilizer pressure is higher than:<br>parameter 1013 PTO OVER-PRESSURE FAULT LEVEL running<br>from PTO (FW V1.029 an older, set point + 30bar running<br>from PTO)<br>or set point + 15bar running from AC motor | -Check Parameter 1013 PTO OVER-PRESSURE FAULT LEVEL<br>-Check PTO pressure setting<br>-Check accumulator charge pressure<br>-Check unload valve operation                                                          |
| 10502.0.26  | PHC Stabilizer Pressure - VALUE MAX     | Stabilizer pressure reached sensor max value.                                                                                                    | -Check that correct sensor is fitted<br>-Check that sensor range parameter 1010 match the sensor<br>-Check PTO pressure setting                                                                                    |
| 10502.0.200 | PHC Stabilizer Pressure - Timeout       | Stabilizer pressure has not reached 60% of set point parame-<br>ter 1003 after 30sec.                                                                                                    | -Check pump feed shutoff valve.<br>-Check PTO pressure (if PTO powered)<br>-Check system for oil leaks                                                                                                    |
| 10503.0.13  | PHC System Pressure - Open Circuit      | System pressure sensor open circuit                                                                                                    | -Sensor not connected or wire break.<br>-Verify system pressure, parameter 0104                                                                                                    |
| 10503.0.16  | PHC System Pressure - Short Circuit     | System pressure sensor short circuit                                                                                                    | -Wires shorted or sensor defective, check wiring/sensor<br>-Replace sensor                                                                                                    |
| 10504.0.13  | PHC AI 1 - Open Circuit                 | Analog Input 1 (4-20mA) sensor open circuit                                                                                                    | -Sensor not connected or wire break.                                                                                                    |
| 10504.0.16  | PHC AI 1 - Short Circuit                | Analog Input 1 (4-20mA) sensor short circuit                                                                                                    | -Wires shorted or sensor defective, check wiring/sensor<br>-Replace sensor                                                                                                    |
| 10505.0.13  | PHC AI 2 - Open Circuit                 | Analog Input 2 (4-20mA) sensor open circuit                                                                                                    | -Sensor not connected or wire break.                                                                                                    |

MC\_0117

# PHC-3 Fault Codes

| MC_UII: |
|---------|
|---------|

| Fault Code | Fault Name                                        | Fault Description                                                      | Action                                                                                                    |
|------------|---------------------------------------------------|------------------------------------------------------------------------|----------------------------------------------------------------------------------------------------|
| 10505.0.16 | PHC AI 2 - Short Circuit                          | Analog Input 2 (4-20mA) sensor short circuit                           | -Wires shorted or sensor defective, check wiring/sensor<br>-Replace sensor                                                                    |
| 10508.0.13 | PHC DOUT AC PUMP UNLOAD - Open Circuit            | AC Pump Unload valve open circuit                                      | -Check for open circuit, power consumption < 5.0 Watt<br>-System incorrectly configured with stabilizer, parameter 1001                       |
| 10508.0.51 | PHC DOUT AC PUMP UNLOAD - Current High            | AC Pump Unload valve current higher than 4.0A                          | -Check wires and connections for short circuit                                                                                                |
| 10509.0.13 | PHC DOUT ACCUMULATOR DUMP - Open<br>Circuit       | Accumulator Dump valve open circuit                                    | -Check for open circuit, power < 5.0 Watt<br>-System incorrectly configured with stabilizer, parameter 1001                                   |
| 10509.0.51 | PHC DOUT ACCUMULATOR DUMP - Current<br>High       | Accumulator Dump valve current higher than 4.0A                        | -Check wires and connections for short circuit                                                                                                |
| 10510.0.13 | PHC DOUT STABILIZER - Open Circuit                | Stabilizer valve open circuit                                          | -Check for open circuit, power consumption < 5.0 Watt<br>-System incorrectly configured with stabilizer, parameter 1001                       |
| 10510.0.51 | PHC DOUT STABILIZER - Current High                | Stabilizer valve current higher than 4.0A                              | -Check wires and connections for short circuit                                                                                                |
| 10511.0.13 | PHC DOUT COOLING PUMP HYDRAULIC -<br>Open Circuit | Hydraulic Cooling Pump valve open circuit                              | -Check for open circuit, power consumption < 5.0 Watt<br>-Wrong cooling pump configured, parameter 0301                                       |
| 10511.0.51 | PHC DOUT COOLING PUMP HYDRAULIC -<br>Current High | Hydraulic Cooling Pump valve current higher than 4.0A                  | -Check wires and connections for short circuit                                                                                                |
| 10512.0.13 | PHC DOUT LS DUMP - Open Circuit                   | LS-Dump valve open circuit                                             | -Check for open circuit, power consumption < 5.0 Watt<br>-System wrong configured with thrusters, parameter 2001 or 2101                      |
| 10512.0.51 | PHC DOUT LS DUMP - Current High                   | LS-Dump valve current higher than 4.0A                                 | -Check wires and connections for short circuit                                                                                                |
| 10513.0.51 | PHC DOUT PUMP #2 - Current High                   | Pump #2 valve current higher than 4.0A                                 | -Check wires and connections for short circuit                                                                                                |
| 10514.0.13 | PHC DOUT 5 - Open Circuit                         | Digital Output 5 is configured as crossover and output is open circuit | -Check for open circuit, power consumption < 5.0 Watt<br>-Output configured wrong, parameter 0505                                             |
| 10514.0.51 | PHC DOUT 5 - Current High                         | Digital Output 5 current higher than 4.0A                              | -Check wires and connections for short circuit                                                                                                |
| 10515.0.13 | PHC DOUT 6 - Open Circuit                         | Digital Output 6 is configured as crossover and output is open circuit | -Check for open circuit, power consumption < 5.0 Watt<br>-Output configured wrong, parameter 0506                                             |
| 10515.0.51 | PHC DOUT 6 - Current High                         | Digital Output 6 current higher than 4.0A                              | -Check wires and connections for short circuit                                                                                                |
| 10516.0.13 | PHC DOUT 3 - Open Circuit                         | Digital Output 3 is configured as crossover and output is open circuit | -Check for open circuit, power consumption < 5.0 Watt<br>-Output configured wrong, parameter 0503                                             |
| 10516.0.51 | PHC DOUT 3 - Current High                         | Digital Output 3 current higher than 4.0A                              | -Check wires and connections for short circuit                                                                                                |
| 10517.0.13 | PHC DOUT 2 - Open Circuit                         | Digital Output 2 is configured as crossover and output is open circuit | -Check for open circuit, power consumption < 5.0 Watt<br>-Output configured wrong, parameter 0502                                             |
| 10517.0.51 | PHC DOUT 2 - Current High                         | Digital Output 2 current higher than 4.0A                              | -Check wires and connections for short circuit                                                                                                |
| 10518.0.13 | PHC DOUT 1 - Open Circuit                         | Digital Output 1 is configured as crossover and output is open circuit | -Check for open circuit, power consumption < 5.0 Watt<br>-Output configured wrong, parameter 0501                                             |
| 10518.0.51 | PHC DOUT 1 - Current High                         | Digital Output 1 current higher than 4.0A                              | -Check wires and connections for short circuit                                                                                                |
| 10519.0.13 | PHC DOUT 4 - Open Circuit                         | Digital Output 4 is configured as crossover and output is open circuit | -Check for open circuit, power consumption < 5.0 Watt<br>-Output configured wrong, parameter 0504                                             |
| 10519.0.51 | PHC DOUT 4 - Current High                         | Digital Output 4 current higher than 4.0A                              | -Check wires and connections for short circuit                                                                                                |
| 10520.0.51 | PHC ECI PUMP POWER FEED - Current High            | ECI cooling pump power current higher than 8.0A                        | -Check pump cable for damage and short circuits<br>-Make sure the connector on the cooling pump is correct inserted.<br>-Replace cooling pump |
| 10521.0.51 | PHC Bow Thruster Power - Current High             | Bow thruster PVG feed current higher than 3.0A                         | -Check PVG wires and connections for short circuit                                                                                            |
| 10522.0.51 | PHC Stern Thruster Power - Current High           | Stern thruster PVG feed current higher than 3.0A                       | -Check PVG wires and connections for short circuit                                                                                            |
| 10523.0.51 | PHC Thruster Power - Current High                 | Bow or Stern PVG feed current higher than 3.3A                         | Check all bow and stern PVG signal wires for short circuits                                                                                   |
| 10524.0.51 | PHC ECI Cooling Pump - Current High               | ECI cooling pump current higher than 13.0A                             | -Check ECI cooling pump cable for damage and short circuits<br>-Replace ECI cooling pump                                                      |
| 10524.0.53 | PHC ECI Cooling Pump - Overvoltage                | ECI cooling pump overvoltage, voltage higher than 33.0V                | -Check PHC-3 input voltage is below 33.0V<br>-Replace ECI cooling pump                                                                        |
| 10524.0.54 | PHC ECI Cooling Pump - Undervoltage               | ECI cooling pump under voltage, voltage is lower than 18.0V            | -Check PHC-3 input voltage is higher than 18.0V<br>-Replace ECI cooling pump                                                                  |
| 10524.0.55 | PHC ECI Cooling Pump - Overtemp                   | ECI cooling pump temperature higher than 100°C (212°F).                | -Check ECI cooling pump for damages<br>-Replace ECI cooling pump                                                                              |

# PHC-3 Fault Codes

| Fault Code    | Fault Name                                        | Foult Description                                                                                                | Action                                                                                                    |
|---------------|---------------------------------------------------|----------------------------------------------------------------------------------------------------|----------------------------------------------------------------------------------------------------|
| Fault Code    | Faut Name                                         | Fault Description                                                                                                |                                                                                                    |
| 10524.0.100   | PHC ECI Cooling Pump - No Communication           | No communication with ECI cooling pump                                                                           | -Check if ECI pump is connected<br>-Check wires to ECI pump for open circuits<br>-Check power supply cooling pump<br>-Wrong cooling pump configured, parameter 0301                                         |
| 10524.0.205   | PHC ECI Cooling Pump - HW FAULT                   | ECI cooling pump hardware fault                                                                                  | -Replace ECI cooling pump                                                                                                    |
| 10526.0.0     | PHC ECI Cooling Pump Blocked                      | ECI cooling pump is blocked                                                                                      | -Reset fault and if fault reappears, cooling pump need service or replacement.<br>-Check pump inlet for obstacles                                                                                           |
| 10527.1.0     | PHC VFD Not Ready Instance 1 -                    | VFD not ready                                                                                                    | -VFD external run enable/power available signal is lost.                                                                                                    |
| 10528.1.10    | PHC VFD ABB Parameter Instance 1 Level<br>Low     | ABB ACS550 parameter values 2001 or 2002 cannot be a negative value.                                             | -Check ABB ACS550 parameter 2001 and 2002.                                                                                                    |
| 10529.0.19    | PHC ECI Cooling Pump Speed - Under Limit          | ECI pump motor speed under limit. Motor speed is below 100 rpm, or not getting minimum 750 rpm within 3 seconds. | -Check hose for dirt<br>-Check pump inlet for obstacles                                                                                                    |
| 10530.0.201   | PHC PTO ENGINE INSTANCE - INIT FAIL               | Parameter 1011-PTO ENGINE INSTANCE is not defined                                                                | -Set parameter 1011-PTO ENGINE INSTANCE                                                                                                    |
| 10531.0.100   | CC MODULE - No Communication                      | No communication with CC Module                                                                                  | -Check if CC Module is connected<br>-Check wires to CC Module for open circuits<br>-Check power supply CC Module                                                                                            |
| 10532.0.24    | CC MODULE AC PUMP - Fault                         | The CC Module AC pump circuit is open and pump is not running                                                    | -Check if AC generator is running<br>-Check if the AC pump contactor is tripped<br>-Check wires to the pump for open circuit                                                                                |
| 10533.0.24    | CC MODULE DC PUMP - Fault                         | The CC Module DC pump circuit is open and pump is not running                                                    | -Check if DC pump contactor has 24VDC<br>-Check if the DC pump contactor is tripped<br>-Check wires to the DC pump for open circuit                                                                         |
| 10600.202.208 | Retract Controller Bow INTERLOCK                  | Retract Interlock Bow                                                                                            | -Check if retract is deployed.<br>-No communication with Retract Controller, check if Retract Con-<br>troller has power and S-link communication.<br>-Check PHC-3 and Retract Controller for correct setup. |
| 10600.203.208 | Retract Controller Bow Starboard INTERLOCK        | Retract Interlock Bow Starboard                                                                                  | -Check if retract is deployed.<br>-No communication with Retract Controller, check if Retract Con-<br>troller has power and S-link communication.<br>-Check PHC-3 and Retract Controller for correct setup. |
| 10600.204.208 | Retract Controller Bow Port INTERLOCK             | Retract Interlock Bow Port                                                                                       | -Check if retract is deployed.<br>-No communication with Retract Controller, check if Retract Con-<br>troller has power and S-link communication.<br>-Check PHC-3 and Retract Controller for correct setup. |
| 10600.205.208 | Retract Controller Stern INTERLOCK                | Retract Interlock Stern                                                                                          | -Check if retract is deployed.<br>-No communication with Retract Controller, check if Retract Con-<br>troller has power and S-link communication.<br>-Check PHC-3 and Retract Controller for correct setup. |
| 10600.206.208 | Retract Controller Stern Starboard INTER-<br>LOCK | Retract Interlock Stern Starboard                                                                                | -Check if retract is deployed.<br>-No communication with Retract Controller, check if Retract Con-<br>troller has power and S-link communication.<br>-Check PHC-3 and Retract Controller for correct setup. |
| 10600.207.208 | Retract Controller Stern Port INTERLOCK           | Retract Interlock Stern Port                                                                                     | -Check if retract is deployed.<br>-No communication with Retract Controller, check if Retract Con-<br>troller has power and S-link communication.<br>-Check PHC-3 and Retract Controller for correct setup. |
| 36000.1.24    | ABB ACS550 Instance 1 Fault                       | ABB ACS550 fault                                                                                                 | Se ABB ACS550 drive for more details                                                                                                    |
| 36002.1.24    | VACON Instance 1 Fault                            | VACON VFD Fault                                                                                                  | Se VACON drive for more details                                                                                                    |
| 36003.1.24    | ABB ACS580 Instance 1 Fault                       | ABB ACS580 fault                                                                                                 | Se ABB ACS580 drive for more details                                                                                                    |
| 36004.1.24    | EHP Instance 1 Fault                              | EHP Fault                                                                                                    | -See fault from EHP for more details                                                                                                    |
| 36100.1.100   | VFD Instance 1 No Communication                   | Lost communication with VFD                                                                                      | -VFD not powered up<br>-VFD communication cable not connected or incorrectly wired<br>-On the VFD make sure the RS485 BUS TERMINATION is in ON<br>position                                                  |
| 36103.1.0     | VFD IN LOCAL Instance 1 -                         | VFD in local mode                                                                                                | -Switch VFD to remote mode                                                                                                    |

# PDC-301 Fault Codes

| Fault Code  | Fault Name                      | Fault Description                                                 | Action                                                                                                    |
|-------------|---------------------------------|-------------------------------------------------------------------|----------------------------------------------------------------------------------------------------|
| 10600.0.208 | Retract Controller - INTERLOCK  | Retract Interlock                                                 | -Check if retract is deployed.<br>-No communication with Retract Controller, check if Retract Control-<br>ler has power.<br>-Check PDC-301 and Retract Controller setup. |
| 36100.1.24  | VFD Instance 1 Fault            | VFD faulted                                                       | -See VFD for more information                                                                                                    |
| 36100.1.100 | VFD Instance 1 No Communication | PDC-301 has no MODBUS communication with VFD.                     | -Check communication cable with VFD<br>-Check if VFD has power                                                                                                    |
| 36101.1.200 | VFD PMS Instance 1 Timeout      | VFD is not ready within 60 after power request.                   | -Check if VFD has power                                                                                                    |
| 36101.1.204 | VFD PMS Instance 1 SIGNAL LOST  | Lost Power Management signal from VFD, VFD not available anymore. | -Check VFD for more information.                                                                                                    |
| 36103.1.0   | VFD IN LOCAL Instance 1 -       | VFD in Local or Hand Mode                                         | -Change mode in VFD panel.                                                                                                    |

# eVision and EHP Fault Codes

MC\_0529

MC\_0119

| Fault Code    | Fault Name                                              | Fault Description                                                                  | Action                                                                                                   |
|---------------|---------------------------------------------------------|------------------------------------------------------------------------------------|----------------------------------------------------------------------------------------------------|
| 100.0.0       | System Error                                            | Internal error                                                                     | -Consult Side-Power dealer                                                                               |
| 107.0.24      | Bootloader fault code - Fault                           | Bootloader failed upgrading.                                                       | -Check S-link cables and T-connectors.<br>-If problem persist, consult Sleipner dealer.                  |
| 155.0.24      | Internal Voltage - Fault                                | Internal error                                                                     | -If problem persist, consult Sleipner dealer.                                                            |
| 10000.106.55  | Motor Temp eVision Controller uC Overtemp               | Stator over temperature                                                            | -Wait for motor to cool down                                                                             |
| 10002.0.13    | Stator Temperature - Open Circuit                       | Stator temperature sensor not connected                                            | -If problem persist, consult Sleipner dealer.                                                            |
| 10002.0.16    | Stator Temperature - Short Circuit                      | Stator temperature sensor short circuit                                            | -If problem persist, consult Sleipner dealer.                                                            |
| 10003.0.13    | Transistor Temperature - Open Circuit                   | Transistor temperature sensor not connected                                        | -If problem persist, consult Sleipner dealer.                                                            |
| 10003.0.16    | Transistor Temperature - Short Circuit                  | Transistor temperature sensor short circuit                                        | -If problem persist, consult Sleipner dealer.                                                            |
| 10101.106.55  | Device CPU Temp eVision Controller uC Overtemp          | Main MCU temperature above max limit                                               | -Wait for motor to cool down                                                                             |
| 10101.107.55  | Device CPU Temp eVision Motor uC Overtemp               | Motor MCU temperature above max limit                                              | -Wait for motor to cool down.                                                                            |
| 10102.106.55  | Device Board Temperature eVision Controller uC Overtemp | Transistor over temperature                                                        | -Wait for motor to cool down                                                                             |
| 10104.106.24  | Motor Speed eVision Controller uC Fault                 | Motor speed outside valid range.                                                   | -Check propeller blades and flexible coupling.                                                           |
| 10104.107.212 | Motor Speed eVision Motor uC Overspeed                  | Motor speed outside valid range                                                    | -Check propeller blades and flexible coupling.<br>-If not resolved consult Sleipner represen-<br>tative. |
| 10200.106.53  | System Voltage eVision Controller uC Overvoltage        | Main MCU temperature above max limit                                               | -Measure voltage at battery terminals and thruster terminals.                                            |
| 10200.106.54  | System Voltage eVision Controller uC Undervoltage       | Motor supply voltage below min limit                                               | -Measure voltage at battery terminals and thruster terminals.                                            |
| 10200.107.53  | System Voltage eVision Motor uC Overvoltage             | Motor supply voltage above max limit                                               | -Measure voltage at battery terminals and thruster terminals.                                            |
| 10200.107.54  | System Voltage eVision Motor uC Undervoltage            | Motor supply voltage below min limit                                               | -Measure voltage at battery terminals and thruster terminals.                                            |
| 10301.0.100   | Motor Position - No Communication                       | Communication with speed sensor failed                                             | -If problem persist, consult Sleipner dealer.                                                            |
| 10301.107.212 | Motor Position eVision Motor uC Overspeed               | Motor fails to stop correctly                                                      | -If problem persist, consult Sleipner dealer.                                                            |
| 10302.107.24  | uC Communication eVision Motor uC Fault                 | Communication between internal MCUs failed                                         | -If problem persist, consult Sleipner dealer.                                                            |
| 10302.107.100 | uC Communication eVision Motor uC No Communication      | Communication between internal MCUs timeout                                        | -If problem persist, consult Sleipner dealer.                                                            |
| 10303.107.20  | Motor Torque eVision Motor uC Over Limit                | Motor torque above max limit                                                       | -Check if propeller is obstructed.<br>-If not resolved consult Sleipner dealer.                          |
| 10600.0.24    | Retract Controller - Fault                              | Fault detected on retract                                                          | -Check retract faults                                                                                    |
| 10600.0.208   | Retract Controller - INTERLOCK                          | Function or Location configuration does not match retract controller configuration | -Check configuration of installed devices.                                                               |
| 30100.0.13    | Thruster Motor Current - Open Circuit                   | Motor phase not connected.                                                         | -If problem persist, consult Sleipner dealer.                                                            |
| 30100.107.57  | Thruster Motor Current eVision Motor uC Overcurrent     | Measured motor phase current above max limit                                       | -Check if propeller is blocked.<br>-If not resolved consult Sleipner dealer.                             |
| 60000.0.13    | Main Fan - Open Circuit                                 | Cooling fan temperature measurement open circuit                                   | -If problem persist, consult Sleipner dealer.                                                            |
| 60000.0.16    | Main Fan - Short Circuit                                | Cooling fan temperature measurement short circuit                                  | -If problem persist, consult Sleipner dealer.                                                            |
| 60000.0.50    | Main Fan - Current Low                                  | Cooling fan current consumption below min limit                                    | -If problem persist, consult Sleipner dealer.                                                            |
| 60000.0.51    | Main Fan - Current High                                 | Cooling fan current consumption above max limit                                    | -If problem persist, consult Sleipner dealer.                                                            |
| 60000.0.53    | Main Fan - Overvoltage                                  | Cooling fan supply voltage above max limit                                         | -If problem persist, consult Sleipner dealer.                                                            |
| 60000.0.54    | Main Fan - Undervoltage                                 | Cooling fan supply voltage below min limit                                         | -If problem persist, consult Sleipner dealer.                                                            |
| 60000.0.55    | Main Fan - Overtemp                                     | Cooling fan power supply temperature above max limit                               | -Wait for motor to cool down                                                                             |
| 60000.0.211   | Main Fan - Underspeed                                   | Cooling fan speed below limit                                                      | -If problem persist, consult Sleipner dealer.                                                            |
| 60000.0.212   | Main Fan - Overspeed                                    | Cooling fan speed above limit                                                      | -If problem persist, consult Sleipner dealer.                                                            |

# SRC-3 Fault Codes

| Fault Code  | Fault Name                                 | Fault Description                                                                                                    | Action                                                                                                    |
|-------------|--------------------------------------------|----------------------------------------------------------------------------------------------------|----------------------------------------------------------------------------------------------------|
| 100.0.0     | System Error                               | System Error                                                                                                    | Contact Sleipner Dealer                                                                                          |
| 153.0.151   | Supply Voltage - Self-Test Fault           | Failed to determine voltage level of the system / Out of range.                                                                    | Verify that the correct battery was chosen for this system and that it is properly charged.                      |
| 10600.0.101 | Retract Controller - Bus Off               | Actuator CAN experienced Bus Off/Bus error.                                                                                        | Verify CAN cables to the actuators are correctly connected.                                                      |
| 10600.0.210 | Retract Controller - Service Mode          | In Service Mode.                                                                                                    | Exit service mode by using button controls.                                                                      |
| 10602.0.22  | Retract Motion OUT Fault - Out of position | Lift or Lock Actuators went past their expected end-position when hatch deploying.                                                 | Verify the mechanical shape of the hatch is according to specifica-<br>tion. Check fault specific for more info. |
| 10602.0.51  | Retract Motion OUT Fault - Current High    | Blocked while deploying hatch.                                                                                                    | Find and remove cause of mechanical blockage.                                                                    |
| 10603.0.22  | Retract Motion IN Fault - Out of position  | Lift or Lock Actuators went past their expected end-position when hatch retracting.                                                | Verify the mechanical shape of the hatch is according to specifica-<br>tion. Check fault specific for more info. |
| 10603.0.51  | Retract Motion IN Fault - Current High     | Blocked while retracting hatch.                                                                                                    | Find and remove cause of mechanical blockage.                                                                    |
| 10605.1.24  | Lift Actuator Instance 1 Fault             | Lift Actuator 1 Reported a Fatal Error, could be broken.                                                                           | Contact Sleipner Dealer.                                                                                         |
| 10605.1.53  | Lift Actuator Instance 1 Overvoltage       | Lift Actuator 1 Measured Overvoltage                                                                                               | Verify that the correct battery was chosen for this system.                                                      |
| 10605.1.54  | Lift Actuator Instance 1 Undervoltage      | Lift Actuator 1 Measured Undervoltage                                                                                              | Verify that battery is charged.                                                                                  |
| 10605.1.55  | Lift Actuator Instance 1 Overtemp          | Lift Actuator 1 Temperature Exceeding >85C                                                                                         | Find and eliminate cause of high temperature.                                                                    |
| 10605.1.100 | Lift Actuator Instance 1 No Communication  | Lift Actuator 1 Not Communicating                                                                                                  | Verify that CAN and supply cables are correctly connected, and that no fuses have gone out.                      |
| 10605.1.209 | Lift Actuator Instance 1 MOTION FAULT      | Lift Actuator 1 experienced linear motion while it was<br>supposed to be in a fixed position. Load might have caused<br>backdrive. | Look for mechanical obstruction/causes for the backdrive and remove them.                                        |
| 10605.2.24  | Lift Actuator Instance 2 Fault             | Lift Actuator 2 Reported a Fatal Error, could be broken.                                                                           | Contact Sleipner Dealer.                                                                                         |
| 10605.2.53  | Lift Actuator Instance 2 Overvoltage       | Lift Actuator 2 Measured Overvoltage                                                                                               | Verify that the correct battery was chosen for this system.                                                      |
| 10605.2.54  | Lift Actuator Instance 2 Undervoltage      | Lift Actuator 2 Measured Undervoltage                                                                                              | Verify that battery is charged.                                                                                  |
| 10605.2.55  | Lift Actuator Instance 2 Overtemp          | Lift Actuator 2 Temperature Exceeding >85C                                                                                         | Find and eliminate cause of high temperature.                                                                    |
| 10605.2.100 | Lift Actuator Instance 2 No Communication  | Lift Actuator 2 Not Communicating                                                                                                  | Verify that CAN and supply cables are correctly connected, and that no fuses have gone out.                      |
| 10605.2.209 | Lift Actuator Instance 2 MOTION FAULT      | Lift Actuator 2 experienced linear motion while it was<br>supposed to be in a fixed position. Load might have caused<br>backdrive. | Look for mechanical obstruction/causes for the backdrive and remove them.                                        |
| 10606.1.24  | Lock Actuator Instance 1 Fault             | Lock Actuator 1 Reported a Fatal Error, could be broken.                                                                           | Contact Sleipner Dealer.                                                                                         |
| 10606.1.53  | Lock Actuator Instance 1 Overvoltage       | Lock Actuator 1 Measured Overvoltage                                                                                               | Verify that the correct battery was chosen for this system.                                                      |
| 10606.1.54  | Lock Actuator Instance 1 Undervoltage      | Lock Actuator 1 Measured Undervoltage                                                                                              | Verify that battery is charged.                                                                                  |
| 10606.1.55  | Lock Actuator Instance 1 Overtemp          | Lock Actuator 1 Temperature Exceeding >85C                                                                                         | Find and eliminate cause of high temperature.                                                                    |
| 10606.1.100 | Lock Actuator Instance 1 No Communication  | Lock Actuator 1 Not Communicating                                                                                                  | Verify that CAN and supply cables are correctly connected, and that no fuses have gone out.                      |
| 10606.1.209 | Lock Actuator Instance 1 MOTION FAULT      | Lock Actuator 1 experienced linear motion while it was<br>supposed to be in a fixed position. Load might have caused<br>backdrive. | Look for mechanical obstruction/causes for the backdrive and remove them.                                        |
| 10607.0.209 | Actuator Alignment Fault - MOTION FAULT    | There was a position discrepancy between the lift actuators, but alignment failed.                                                 | Look for mechanical obstruction/causes for alignment failure.                                                    |
| 40008.0.206 | SCU Sensor board fault 6 - WRITE FAIL      | EEPROM failed to write.                                                                                                    | Contact Sleipner Dealer.                                                                                         |

# **Installation Guide**

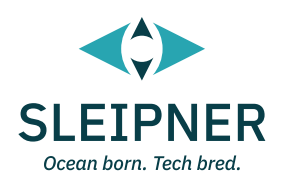

28

# Failure to follow the considerations and precautions can cause serious injury, damage and will render all warranties given by Sleipner Motor as VOID.

# **Responsibility of the Installer**

MC\_0038

The installer must read this document to ensure necessary familiarity with the product before installation.

Instructions in this document cannot be guaranteed to comply with all international and national regulations. It is the responsibility of the installer to follow all applicable international and national regulations when installing Sleipner products.

The recommendations given in this document are guidelines ONLY, and Sleipner strongly recommends that advice is obtained from a person familiar with the particular vessel and applicable regulations.

This document contains general installation instructions intended to support experienced installers. If you are not skilled in this type of work, please contact professional installers for assistance.

If required by local regulation, electrical work must be done by a licensed professional.

Appropriate health and safety procedures must be followed during installation.

Faulty installation of Sleipner products will render all warranties given by Sleipner Motor AS.

Ensure appropriate access to Sleipner products during installation planning for service, inspection and component replacement.

# General Installation Consideration and Precaution Guidelines

MC\_0440

When installing an S-Link<sup>™</sup> system connect ONLY original Sleipner S-Link<sup>™</sup> products or other authorized control equipment directly to the S-Link<sup>™</sup> bus. Connecting non-authorized third-party equipment, it must always be connected through a Sleipner supplied interface product. Any attempt to directly control or connect into the S-Link<sup>™</sup> control system without a designated and approved interface will render all warranties and responsibilities of all of the connected Sleipner products. If you are interfacing the S-Link<sup>™</sup> bus by agreement with Sleipner through a designated Sleipner supplied interface, you are still required to install at least one original Sleipner control panel to enable efficient troubleshooting if necessary.

# **Product Measurements**

| Measurement | Measurement description                      |       | Moscurement description *PJC211 |       | 211  | *PJC212 |  |
|-------------|----------------------------------------------|-------|---------------------------------|-------|------|---------|--|
| code        |                                              |       | inch                            | mm    | inch |         |  |
| Н           | Panel Height                                 | 141   | 5.55                            | 141   | 5.55 |         |  |
| W           | Panel width                                  | 83    | 3.3                             | 83    | 3.3  |         |  |
| (a)         | Raised height above the dashboard            | 65.66 | 2.6                             | 65.66 | 2.6  |         |  |
| (b)         | Depth behind the dashboard (not inc. cables) | 31.8  | 1.25                            | 31.8  | 1.25 |         |  |
| (c)         | Panel screw hole diameter                    | 4.5   | 0.18                            | 4.5   | 0.18 |         |  |
| (d)         | Distance between panel screw holes           | 132.7 | 5.22                            | 132.7 | 5.22 |         |  |
| (e)         | Distance between panel screw holes           | 75.7  | 3                               | 75.7  | 3    |         |  |
| (f)         | Panel cut out height                         | 125   | 4.9                             | 125   | 4.9  |         |  |
| (g)         | Panel cut out width                          | 67    | 2.64                            | 67    | 2.64 |         |  |

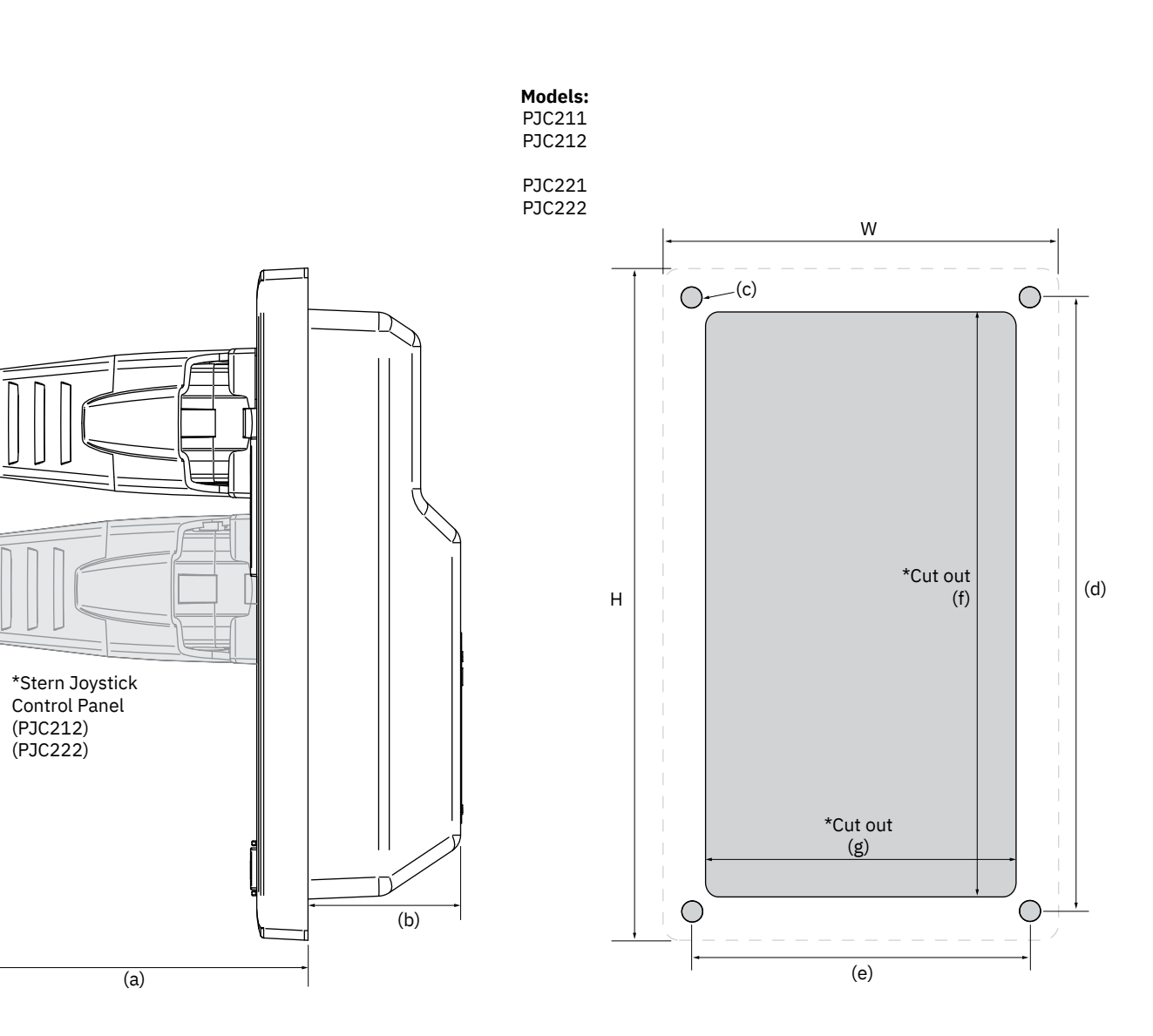

MG\_0399

# **Product Specifications**

| Description                   | Minimum | Maximum | Units   | Comment             |
|-------------------------------|---------|---------|---------|---------------------|
| Input voltage                 | 9       | 31      | Volt DC | Powered from S-Link |
| Current Voltage               | 20      | 120     | mA      |                     |
| External Alarm Buzzer Voltage |         | 31      | Volt DC |                     |
| External Alarm Buzzer Current |         | 500     | mA      | Internally fused    |

| Description           | Value                  |  |  |
|-----------------------|------------------------|--|--|
| Operating temperature | -10 to + 60 degrees C. |  |  |
| Storage temperature   | -20 to + 70 degrees C. |  |  |
| IP rating front       | IPx6                   |  |  |
| IP rating back        | IPx4                   |  |  |
| Humidity              | max 95% RH             |  |  |
| EMC tested            | Acc. to EN 60533       |  |  |
| Weight                | 215 gr.                |  |  |

Connections for optional external buzzer/audible alarm.

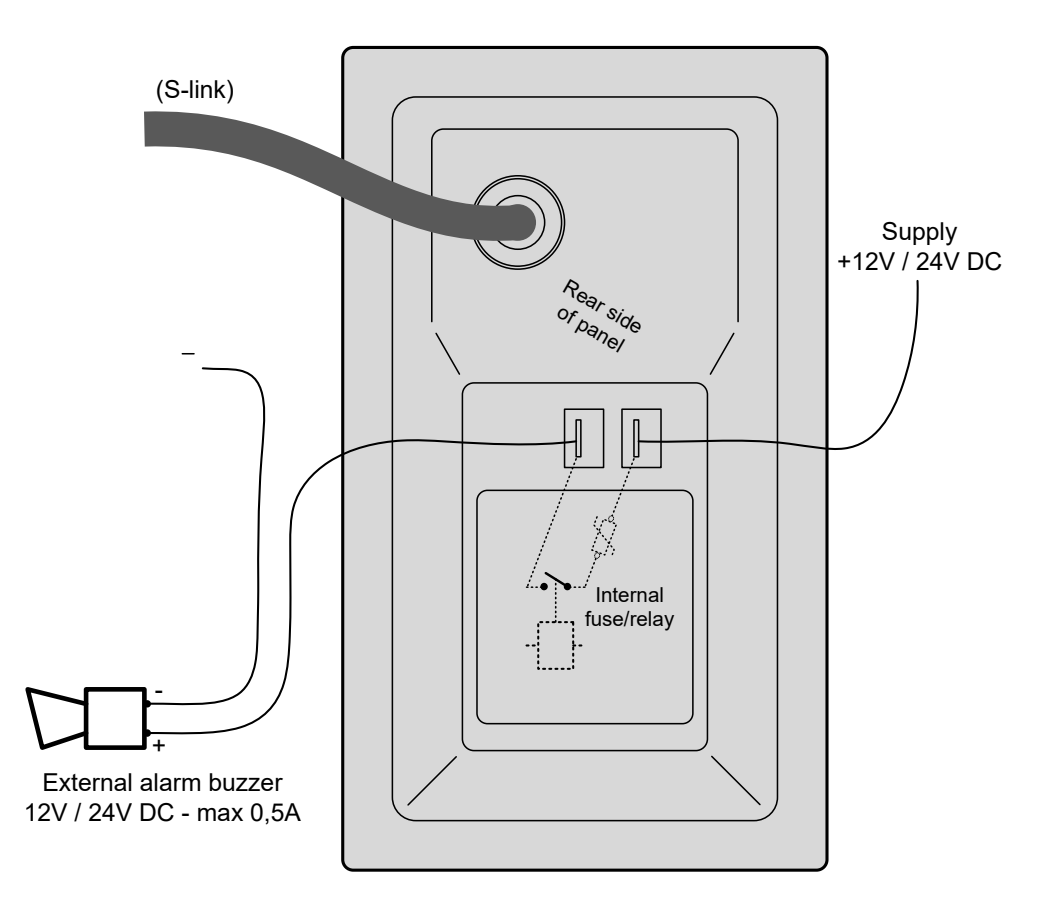

# **Control Panel Installation**

### ! Please refer to the graphic for special considerations relating to your model !

Find a suitable location for the control panel where it does not obstruct or is obstructed by other devices. Install the control panel on a flat surface where it is easy to use.

- 1. Use the supplied cut-out template to mark the area to remove on your control dash.
- 2. Cut out the area per template for the control panel. (*NB: If the front surface around your cut out is jagged or chipped, use a sealant to assist the gasket.*)
- 3. Place the gasket to the back face of the panel
- 4. Plug cables into the connectors at the rear of the control panel.
- 5. Insert the control panel in place and fasten screws.
- 6. Insert the control panels covering caps.

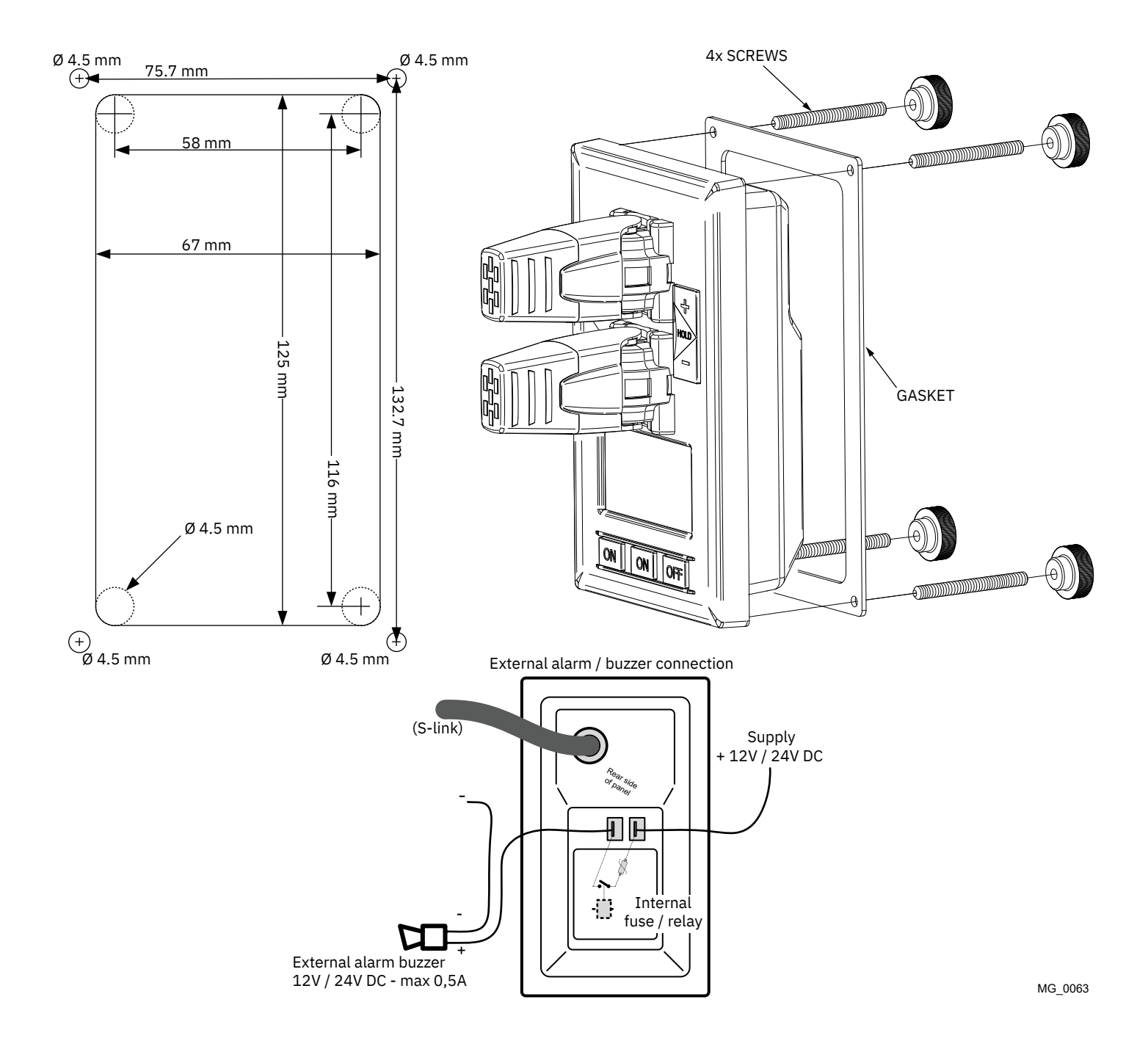

PJC 211 & 212

# S-Link System Description

S-Link is a CAN-based control system used for communication between Sleipner products installed on a vessel. The system uses BACKBONE Cables as a common power and communication bus with separate SPUR Cables to each connected unit. Only one S-Link POWER cable shall be connected to the BACKBONE Cable. Units with low power consumption are powered directly from the S-Link bus.

### Main advantages of S-Link system:

- Compact and waterproof plugs.
- BACKBONE and SPUR Cables have different colour coding and keying to ensure correct and easy installation. BACKBONE Cables have blue connectors and SPUR Cables have green connectors.
- Different cable lengths and BACKBONE Extenders make the system scalable and flexible to install.

### Installation of S-Link cables:

Select appropriate cables to keep the length of BACKBONE- and SPUR Cables to a minimum. In case of planned installation with total BACKBONE Cable length exceeding 100 meters please consult your local distributor. The S-Link cables should be properly fastened when installed to avoid sharp bend radius, cable chafing and undesired strain on connectors. Locking mechanism on connectors must be fully closed. To ensure long lifetime, cables, T-Connectors and Extenders should not be located so that they are permanently immersed in water or other fluids. It is also recommended to install cables such that water and condensation do not run along the cables and into the connectors.

The POWER Cable should ideally be connected around the middle of the BACKBONE bus to ensure an equal voltage drop at each end of the BACKBONE Cable. The yellow and black wire in the POWER Cable shall be connected to GND and the red wire connected to +12VDC or +24VDC.

To reduce the risk of interference, avoid routing the S-Link cables close to equipment such as radio transmitters, antennas or high voltage cables. The backbone must be terminated at each end with the END Terminator.

SPUR cables can be left unterminated to prepare for the installation of future additional equipment. In such cases, ensure to protect open connectors from water and moisture to avoid corrosion in the connectors.

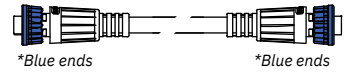

# BACKBONE Cable

Forms the communication and power bus throughout a vessel. Available in different standard lengths.

### SPUR Cable

**POWER Cable** 

\*Green ends

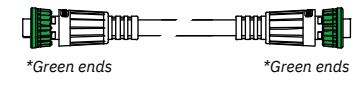

Used to connect S-Link compliant products to the backbone cable. One SPUR Cable must be used for each connected component, with no exceptions. Recommended to be as short as practically possible. Available in different standard lengths.

Required in all installations for connection of BACKBONE

Cable to a power supply and should be protected with a

# \*Blue ends

\*Blue ends

### T-Connector

Used for connection of SPUR or POWER Cable to the BACKBONE Cable. One T-Connector for each connected cable.

# \*Blue ends O \*Blue ends BAC

BACKBONE Extender Connects two BACKBONE Cables to extend the length.

END Terminator Must be one at each end of the BACKBONE bus.

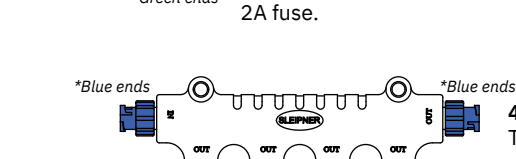

\*Green ends

### 4-Port T-Connector

The 4-PORT T-connector allows multiple SPUR Cables to be connected. The 4-PORT T-connector comes with two sealing caps to protect unused ports.

### S-Link installation example

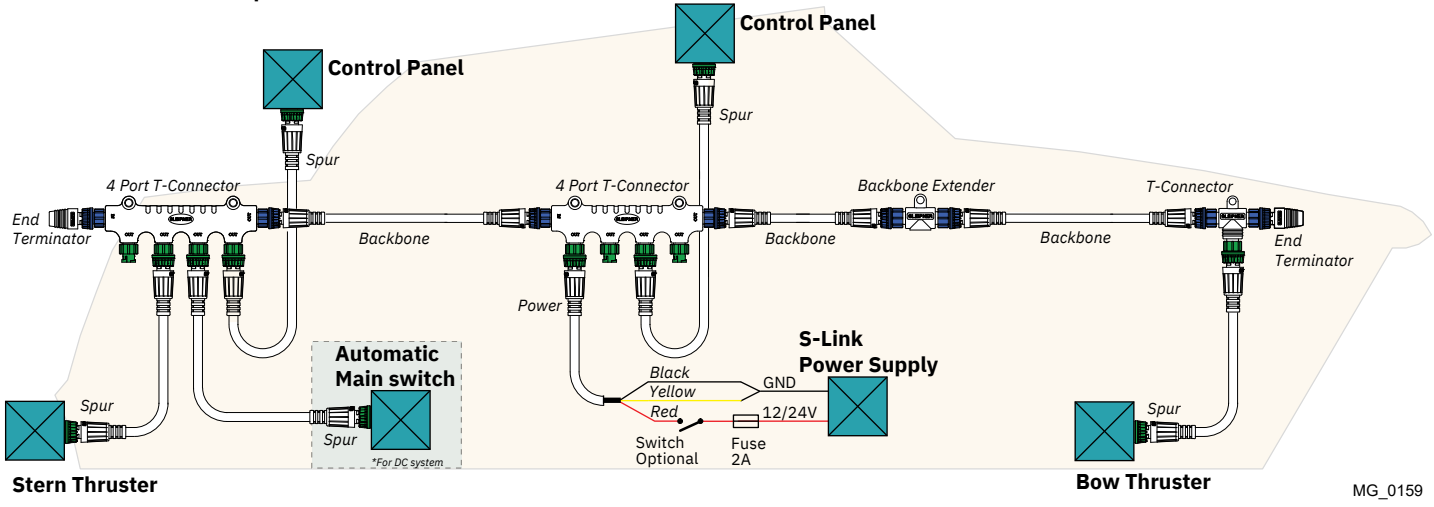

# **Control Panel Cable Installation**

! Please refer to the graphic for special considerations relating to your model !

- All Sleipner control panels can be used in any combination.
- All control panels can be installed using:
  - Y-connectors for standard on/off
  - T-connectors for S-Link proportional power system.

# (NB: If two or more control panels are operated at the same time in opposite directions, the electronic control box will stop the thruster until it receives a single signal or thrust in one direction.)

• Sleipner on/off equipment it is entirely "plug & play" and require no additional configuration setup.

See the Control panel manual for more information.

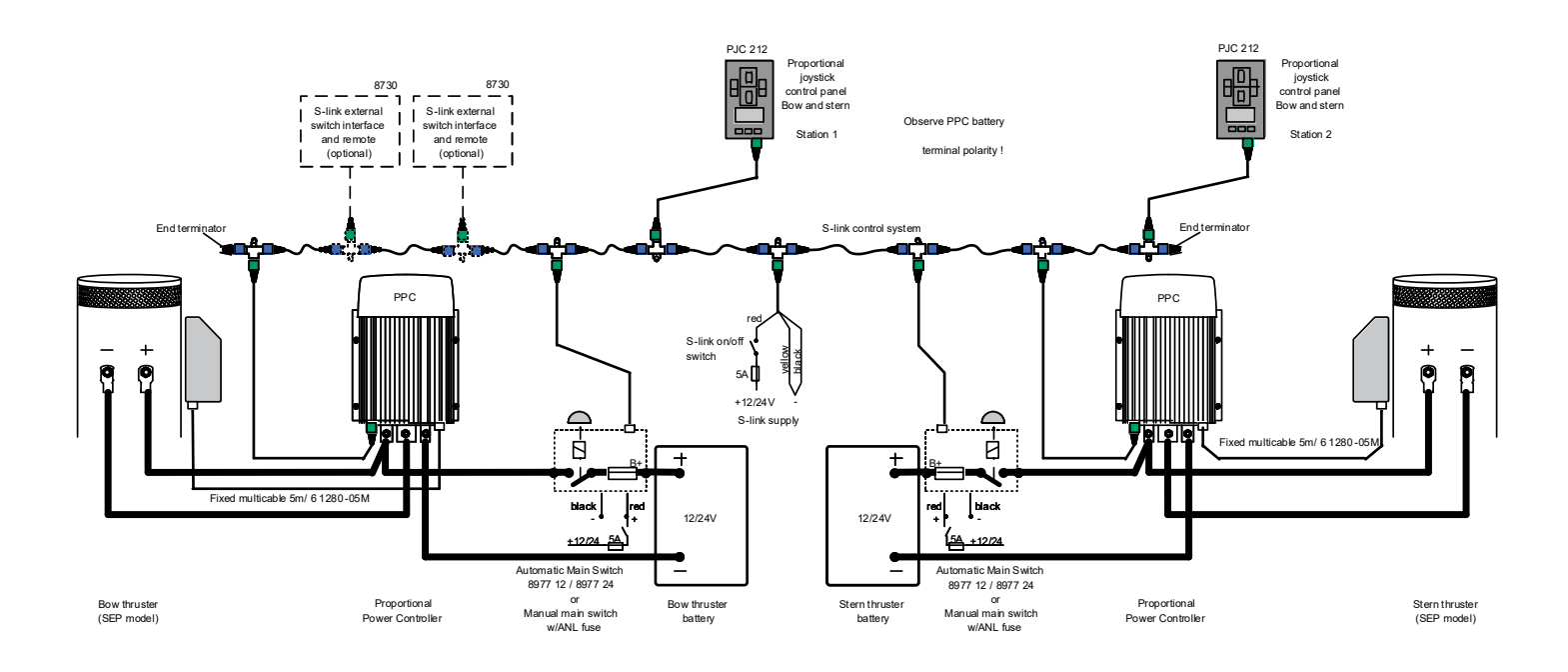

MG\_0061

# List of Installed S-Link Devices

Fill in the type, location and serial numbers of the S-link devices installed. Keeping this as a reference will make the setup procedure easier!

| S-link device               | Location                         | Serial number |
|-----------------------------|----------------------------------|---------------|
| (ie Thruster, AMS, PPC etc) | (Bow, Bow-STB, Stern, Stern-STB) |               |
|                             |                                  |               |
|                             |                                  |               |
|                             |                                  |               |
|                             |                                  |               |
|                             |                                  |               |
|                             |                                  |               |
|                             |                                  |               |
|                             |                                  |               |
|                             |                                  |               |
|                             |                                  |               |
|                             |                                  |               |
|                             |                                  |               |
|                             |                                  |               |
|                             |                                  |               |
|                             |                                  |               |
|                             |                                  |               |
|                             |                                  |               |
|                             |                                  |               |
|                             |                                  |               |
|                             |                                  |               |
|                             |                                  |               |
|                             |                                  |               |

### **Service and Support**

Find your local professional dealer from our certified worldwide network for expert service and support. visit our website www.sleipnergroup.com/support

### **Product Spare Parts and Additional Resources**

# For additional supporting documentation, we advise you to visit our website www.sleipnergroup.com and find your

### **Sleipner product.**

### Warranty statement

MC\_0024

MC 0024

MC 0024

- 1. Sleipner Motor AS (The "Warrantor") warrants that the equipment (parts, materials, and embedded software of products) manufactured by the Warrantor is free from defects in workmanship and materials for purpose for which the equipment is intended and under normal use and maintenance service (the "Warranty").
- 2. This Warranty is in effect for two years (Leisure Use) or one year (Commercial and other Non-leisure Use) from the date of delivery/purchase by the end user, with the following exceptions;
  - (a) For demonstration vessels, or vessels kept on the water, the dealer is considered as the end user from 6 months after their launch of the vessel;

(b) The warranty period starts no later than 18 months after the first launch of the vessel.

Please note that the boat manufacturer and dealer must pay particular attention to correct maintenance and service both by the products manuals as well as general good practice for the location the boat is kept in the period the boat is in their care. In cases where the 6 and 18 months grace periods for boat builders and dealers are passed, it is possible to obtain a full warranty upon inspection and approval of the warrantor or such representative.

- 3. Certain parts, classified as wearable or service parts, are not covered by the warranty. A failure to follow the required maintenance and service work as described in the product manual render all warranty on parts or components directly or indirectly affected by this void. Please also note that for some parts, time is also a factor separately from actual operational hours.
- 4. This Warranty is transferable and covers the equipment for the specified warranty period.
- The warranty does not apply to defects or damages caused by faulty installation or hook-up, abuse or misuse of the equipment including exposure to excessive heat, salt or fresh water spray, or water immersion except for equipment specifically designed as waterproof.
   In case the equipment seems to be defective, the warranty holder (the "Claimant") must do the following to make a claim:
- (a) Contact the dealer or service centre where the equipment was purchased and make the claim. Alternatively, the Claimant can make the claim to a dealer or service centre found at www.sleipnergroup.com. The Claimant must present a detailed written statement of the nature and circumstances of the defect, to the best of the Claimant's knowledge, including product identification and serial nbr., the date and place of purchase and the name and address of the installer. Proof of purchase date should be included with the claim, to verify that the warranty period has not expired;

(b) Make the equipment available for troubleshooting and repair, with direct and workable access, including dismantling of furnishings or similar, if any, either at the premises of the Warrantor or an authorised service representative approved by the Warrantor. Equipment can only be returned to the Warrantor or an authorised service representative for repair following a pre-approval by the Warrantor's Help Desk and if so, with the Return Authorisation Number visible postage/shipping prepaid and at the expense of the Claimant.

7. Examination and handling of the warranty claim:

(a) If upon the Warrantor's or authorised service Representative's examination, the defect is determined to result from defective material or workmanship in the warranty period, the equipment will be repaired or replaced at the Warrantor's option without charge, and returned to the Purchaser at the Warrantor's expense. If, on the other hand, the claim is determined to result from circumstances such as described in section 4 above or a result of wear and tear exceeding that for which the equipment is intended (e.g. commercial use of equipment intended for leisure use), the costs for the troubleshooting and repair shall be borne by the Claimant;

(b) No refund of the purchase price will be granted to the Claimant, unless the Warrantor is unable to remedy the defect after having a reasonable number of opportunities to do so. In the event that attempts to remedy the defect have failed, the Claimant may claim a refund of the purchase price, provided that the Claimant submits a statement in writing from a professional boating equipment supplier that the installation instructions of the Installation and Operation Manual have been complied with and that the defect remains.

- 8. Warranty service shall be performed only by the Warrantor, or an authorised service representative, and any attempt to remedy the defect by anyone else shall render this warranty void.
- 9. No other warranty is given beyond those described above, implied or otherwise, including any implied warranty of merchantability, fitness for a particular purpose other than the purpose for which the equipment is intended, and any other obligations on the part of the Warrantor or its employees and representatives.
- 10. There shall be no responsibility or liability whatsoever on the part of the Warrantor or its employees and representatives based on this Warranty for injury to any person or persons, or damage to property, loss of income or profit, or any other incidental, consequential or resulting damage or cost claimed to have been incurred through the use or sale of the equipment, including any possible failure or malfunction of the equipment or damages arising from collision with other vessels or objects.
- 11. This warranty gives you specific legal rights, and you may also have other rights which vary from country to country.

### Patents

At Sleipner we continually reinvest to develop and offer the latest technology in marine advancements. To see the many unique designs we have patented visit our website www.sleipnergroup.com/patents

MC\_0024

© Sleipner Group, All rights reserved The information given in the document was right at the time it was published. However, Sleipner Group cannot accept liability for any inaccuracies or omissions it may contain. Continuous product improvement may change the product specifications without notice. Therefore, Sleipner Group cannot accept liability for any possible differences between product and document.

Learn more about our products at www.sleipnergroup.com

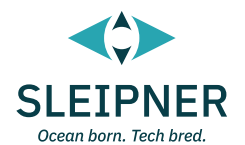

SLEIPNER GROUP P.O. Box 519 N-1612 Fredrikstad Norway

www.sleipnergroup.com